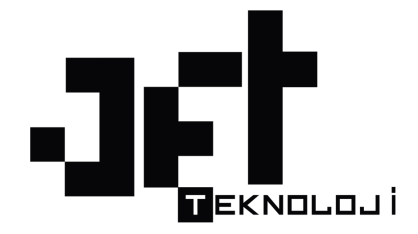

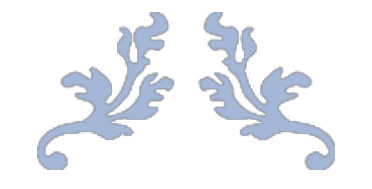

# E-DÖNÜŞÜM PANELİ

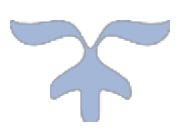

**AĞUSTOS 2019** 

JETBORSA TEKNOLOJİ LTD. ŞTİ. MEHMET AKİF ERSOY ÜNİVERSİTESİ TEKNOKENT OFİS: 222 BURDUR

# İçindekiler Tablosu

# Jetteknoloji portala giriş

https://faturapanel.jetteknoloji.com/accounting/ adresinden kullanıcı adınız ve şifreniz ile portal giriş yapılır

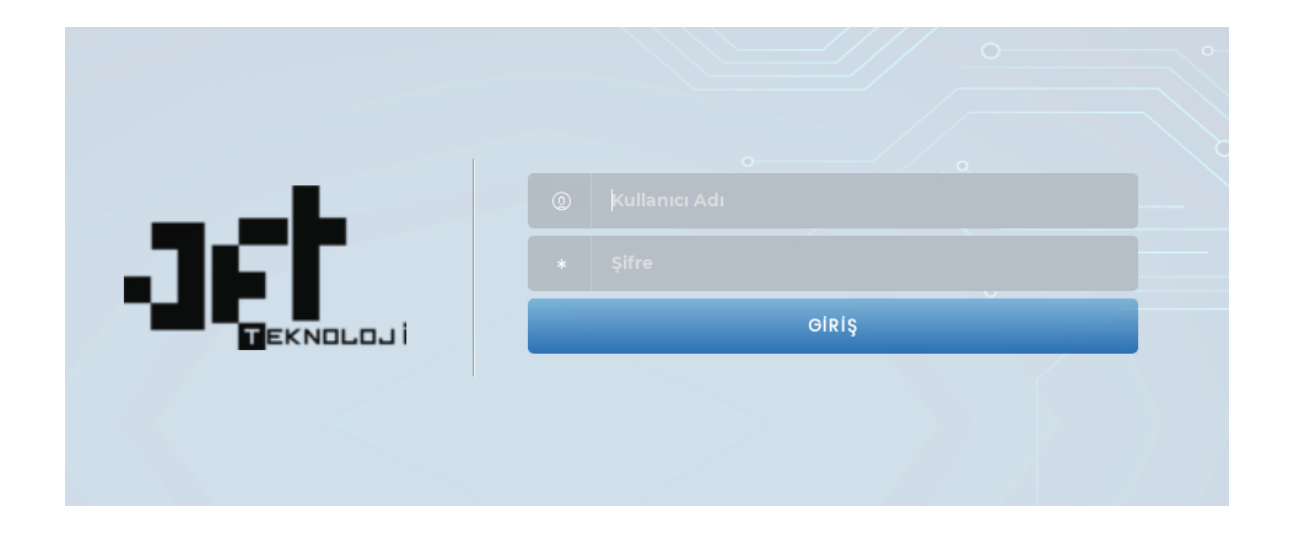

# E-Dönüşüm Seçenekleri

E-Dönüşüm işlemleri E-Fatura, E-Arşiv Fatura, E-Defter, E-İrsaliye, E-Müstahsil Makbuzu ve E-Serbest Meslek Makbuzu olarak incelenir.

# E-Fatura

| aet                        |        | JET BORSA TEKNOLOJI LIMITED ŞIRKETI-    | MERKEZ                                           |                         |                       |                        | 0 ± 2             | <u>∎</u> • <b>≜</b> • |
|----------------------------|--------|-----------------------------------------|--------------------------------------------------|-------------------------|-----------------------|------------------------|-------------------|-----------------------|
|                            |        | 🗢 Yeni Oluş 🔯 Exceîden Taslağa Kaj 🗟 Xi | ML'den Taslağa Kaş 🚽 Seçilileri Gön 🚽 Tümünü Gör | n 🛛 Seçilileri 🕿 Tümünü |                       |                        |                   |                       |
| 🕋 🗛 Ana Sayfa              |        | Taslak Faturalar                        |                                                  |                         |                       |                        |                   |                       |
| 🏩 Ayarlar                  | -      |                                         |                                                  |                         | 1-150170101           |                        |                   |                       |
| 🗎 Ürün-Hizmet              |        | Fatura Tarihi (Başlangıç)               |                                                  |                         | Fatura Tarihi (Bitiş) |                        |                   |                       |
| <sub>င်</sub> ှိ E-Dönüşüm | -      | TOMONO TEMIZLE 🧳                        |                                                  |                         |                       |                        | ARAMA YAP Q       |                       |
| Q. Zarf Sorgulama          |        | V FTTN ≜                                | KN/TCKN 🗢                                        | Fatura Türü 🗘           | Ürün/Hizmet Tutarı 💠  | Vergiler Hariç Tutar 🗘 | Örlenerek Tutar 🗅 | İslemler              |
| 📾 E-Fatura                 |        |                                         | Unvan \$                                         | Senaryo Türü 🗘          | Iskonto Tutari 🗢      | Vergiler Dahil Tutar 🗘 |                   | -period               |
| C Taslak Faturalar         |        |                                         |                                                  | Kayıt Sayısı : 0 < 0 >  | 10 / sayfa •          |                        |                   |                       |
| 🤲 Giden Faturalar          |        |                                         |                                                  |                         |                       |                        |                   |                       |
| 🖴 Gelen Faturalar          |        |                                         |                                                  |                         |                       |                        |                   |                       |
| 🕮 GİB Kayıtlı Kullan       | ıcılar |                                         |                                                  |                         |                       |                        |                   |                       |
| 創 SGK Faturalar            |        |                                         |                                                  |                         |                       |                        |                   |                       |
| + SGK Fatura Yükle         |        |                                         |                                                  |                         |                       |                        |                   |                       |

Mükelleflerin özel entegrasyon yöntemiyle E-Fatura uygulamasına geçmeleri halinde kullanacakları modül E-Fatura modülüdür. Bu modül fatura oluşturma, gönderme, fatura takibi ve diğer ana işlemleri altında sürecin yönetimini sağlar.

# E-Fatura oluşturma

| Ano Savia              |          |                          |             |          |             | -           |                     |                           | Risel Assess                                                                                                    |
|------------------------|----------|--------------------------|-------------|----------|-------------|-------------|---------------------|---------------------------|----------------------------------------------------------------------------------------------------|
| ) s-obraskim           | 58<br>53 | erte -articularitat      | 4           |          |             |             |                     | 10.10¢                    | daggi a Asara -                                                                                                    |
| and long stores        |          | (territopie) 04          | ar Bilghar  |          |             |             |                     |                           |                                                                                                    |
| a-hailine              | *0       | Wügten Silgten           |             |          |             |             | istaria Brigilari   |                           |                                                                                                    |
| E Cristiani            | +5       | famat says 10.0753 to 10 |             |          | 41) E       |             | ana an Ton -        | These relate              |                                                                                                    |
| R. Autor               |          | URBATICION               |             | L'Invasi |             |             | etzna Terra 4       | inty .                    |                                                                                                    |
|                        | - 50     | Army B                   |             | dates    |             |             | izzanie ma Tinihi+  | *****                     |                                                                                                    |
| 2-Deliter              | - 22     | arbuste                  |             | Teatie   |             |             | banning warfaur#    | 902                       |                                                                                                    |
| a second second second |          | 7984                     |             | WebShare |             |             | an Kolert           | HER LAND                  |                                                                                                    |
| C-Demersonic Inc.      |          |                          |             |          |             | 2           | SCT Rotante #       | cenia                     | - 4                                                                                                    |
| Portolisticationy      | -52      |                          |             |          |             |             |                     |                           |                                                                                                    |
|                        |          | Drins Historiet Bilgi    | ari .       |          |             |             |                     | THE R. LOUIS CO., LANSING | <ul> <li>A second second s</li></ul> |
|                        |          | (14.)                    | 0000/100001 | oritizer | 1000        | TABLE FAMIL | adaptic             | 829                       | aberbe.                                                                                                    |
|                        |          | 041 <u> </u>             |             | a. 1     | and and a l |             | -                   | 414                       |                                                                                                    |
|                        |          | Apitiaina                |             |          |             | 1           | opiomiar            |                           |                                                                                                    |
|                        |          |                          |             |          |             |             | Louis New York      |                           |                                                                                                    |
|                        |          |                          |             |          |             |             | Worker Tenani       |                           |                                                                                                    |
|                        |          |                          |             |          |             |             | Yangdan Hang, Tanan |                           |                                                                                                    |
|                        |          | U                        |             |          |             | A           | Vegte Set/Tuter     | 1.00                      |                                                                                                    |
|                        |          |                          |             |          |             |             | Dohanazink Teher    | 11,086                    |                                                                                                    |

E-Fatura oluşturma sayfasında Temel, Ticari, İhracat ve Yolcu beraber senaryolarında faturalar oluşturulur.

Sayfa üzerindeki Fatura Bilgileri panelinden Senaryo Türü seçilir.

İstenen senaryo türüne göre gerekli sahalar doldurulduğunda sayfa sonundaki Kaydet butonu ile fatura oluşturulur. Oluşan fatura Satış Faturaları listesinden gönderilir.

# Temel ve Ticari Fatura senaryosu

| u u                  |               |   |
|----------------------|---------------|---|
| Senaryo Türü *       | [Femel Fatura | * |
| Fatura Türü *        | Satış         | - |
| Düzenlen me Tarihi * | 10-12-2018    |   |
| Düzenlen me Saati²   | 13:25         |   |
| Para Birimi*         | Türk Lirası   | * |
| XSLT Dosyası.*       | GİB XSLT      | • |

Temel ve Ticari fatura senaryoları için takip edilmesi gereken adımlar aynıdır. Aradaki tek fark fatura oluşturulup gönderildikten sonra Ticari Fatura alıcı tarafından Kabul veya Red edilmelidir. 8 Gün boyunca yanıt verilmeyen ticari faturalar kanunen Otomatik Kabul edilir. Temel Fatura için ise Kabul ve Red söz konusu değildir. Gönderilmiş bir Temel Fatura'nın iptali yasal yollarla mümkündür.

Senaryo Türü seçildikten sonra Fatura Türü seçilir. Fatura Türü; Satış, İade, Tevkifat, İstisna, Özel Matrah, İhraç Kayıtlı ve SGK olabilir.

| Fatura Bilgileri              |                      |            |
|-------------------------------|----------------------|------------|
| enaryo Türü *                 | Temel Fatura         | Ŧ          |
| Fatura Türü *                 | Satış                | *          |
| Düzenlen me Tarihi *          | Satış                |            |
| Düzenlenme Saati <sup>2</sup> | iade                 |            |
| Para. Birimi*                 | Tevkifat             |            |
| XSLT Dosyası. <sup>2</sup>    | İstisna              |            |
|                               | Özel Matrah          |            |
|                               | İhrac Kayıtlı        | -          |
| EXCEL 🚽                       | TOPLU VENE DUISNES 🔐 | 201 1 11.1 |

# Satiş Faturası

# Fatura Bilgileri Paneli

- Belge Numarası, dokümanın Gelir İdaresi sistemine gönderilirken alacağı numaradır. <u>Gönderim</u> <u>esnasında</u> otomatik olarak belirlenir, kullanıcı tarafından seçilir.
- Düzenleme Tarihi ve Saati, oluşturulacak faturanın düzenlendiği tarihtir. Girilmesi zorunludur. Faturaların gönderimi esnasında alınacak belge numaralarının müteselsillik kuralına uygun olup, düzenlenme tarihine göre gönderilmesi gereklidir.
- Para Birimi, faturada ürün/hizmet kalemlerinin fiyatlarının türünü belirler. Döviz seçilmesi halinde eklenen Kur Değeri seçeneğinden ilgili dövize ait Alış/Satış değerleri Merkez bankasından fatura düzenleme tarihine göre çekilir. Haftasonuna denk gelen tarihler için Merkez bankası kur değeri yayınlamadığı için bu alanın elle girilmesi de mümkündür.

# Alıcı Bilgileri Paneli

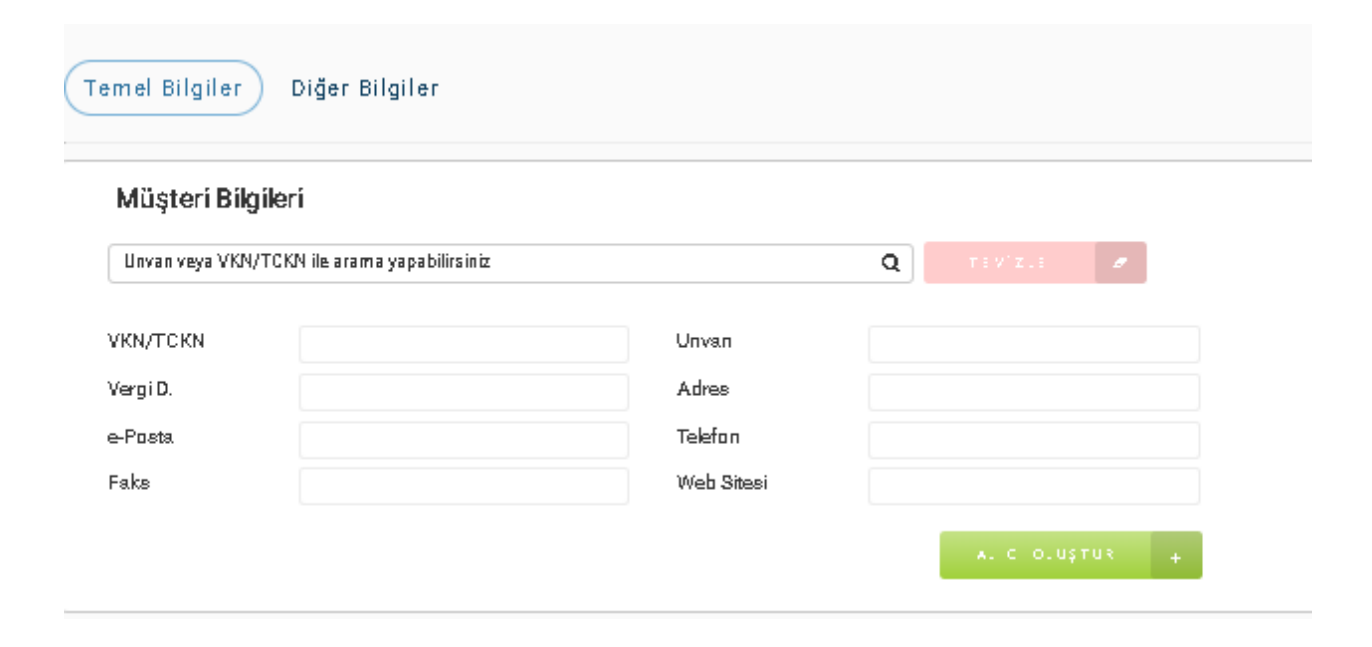

| Müşteri Bilgileri                                                                 |           |                                      |                                                        |               | ×            |
|-----------------------------------------------------------------------------------|-----------|--------------------------------------|--------------------------------------------------------|---------------|--------------|
| VKN/TCKN *<br>Unvan *<br>Orta Adi<br>Tic. Odasi<br>Tic.Sic. No<br>Adres Bilgileri | Banka Bil | gileri                               | Ver. Dairesi≄<br>Adı<br>Soyadı<br>Mersis No            | Seçiar Seçini | Z <b>*</b>   |
| Adres Adı 🕈                                                                       | ilçe 🕈    | <b>Şehir ≑</b><br>Ka<br>Kayıt Sayısı | Telefon <sup>\$</sup><br>xyrt bulunamadı.<br>: 0 < → 5 | E-posta 🗢     | Web Sitesi 🗢 |
| IPTAL N                                                                           |           |                                      |                                                        |               | кауцет 👻     |

Faturanın alıcısının seçildiği paneldir.

- Arama alanı, kayıtlı alıcılar arasında arama yapmak için kullanılır. Bu alanda VKN/TCKN veya alıcı unvanı ile arama yapılabilir. Seçilen alıcının bilgileri otomatik olarak ilgili yerlere yazılır.
- Alıcı Ekle/Düzenle butonu, müşteri detaylarını içeren bir diyalog açar. Varolan bir kayıt için otomatik olarak getirilen adres bilgisi, açılan diyalogdan değiştirilebilir veya yenisi eklenebilir.
  - O Kayıt Ekleme: Bu işlem için üst panelden müşteriye ait bilgiler girilir. Ad, Soyad, Unvan, VKN/TCKN ve Vergi Dairesi alanlarının bulunması zorunludur. Daha sonra hemen alttaki panelden müşteri için en az bir adres bilgisi tanımlanır. Tanımlanan adres bilgisinin Şehir ve İlçe alanlarını içermesi zorunludur.
  - O Kayıt Düzenleme: Bu işlem için arama yapıldıktan sonra istenen kayıt seçilir ve açılan diyalogun üst panelinden güncellenmek istenen bilgiler değiştirilerek Güncelle butonuna basılır. Diyalogun alt panelinden ise değiştirilmek istenen adres seçilir ve satırın sonunda beliren düzenleme butonuna tıklanır. Hemen aşağıda açılacak adres panelinde ilgili alanlar değiştirildikten sonra Kaydet butonuna basılır. Yeni bir adres eklemek için; diyalog üzerindeki Yeni Adres butonu yardımıyla açılan adres panelinden istenen detaylar girilerek Kaydet butonuna basılır.

#### Sipariş Bilgileri

| Şipariy Bi<br>Ope | igilari) İraəliye Bilgi<br>4 He | 81  | 80     | e ig Tarify |       |            |                   |         |                     |        |
|-------------------|---------------------------------|-----|--------|-------------|-------|------------|-------------------|---------|---------------------|--------|
| rün Hizr          | net Bilgileri                   |     |        |             |       |            |                   |         | TU1.8 YO W. 10811-1 |        |
| (                 | Grin/Harse                      |     | Mitter | itain       |       | Been Plyat |                   | Interin | KÜIV                | lgumur |
| ši —              |                                 | 9.1 |        | 4021120     | m - 1 |            | 0%                |         | 10%                 |        |
|                   |                                 |     |        |             |       |            | 06                |         | 0,104               |        |
| Açıklama          |                                 |     |        |             |       |            | Toplamlar         |         |                     |        |
|                   |                                 |     |        |             |       |            | Ordin/Normet1     | Los.    | 4,006               |        |
|                   |                                 |     |        |             |       |            | lakarma Tuter     |         | 0.006               |        |
|                   |                                 |     |        |             |       |            | Vegile Hergi      | Low .   | 1,009               |        |
|                   |                                 |     |        |             |       |            | Neglie Dahitt     | Gaw .   | 1,184               |        |
|                   |                                 |     |        |             |       |            | Balancia Balancia |         | 1.0.000             |        |

Oluşturulan faturada siparişe ait bilgilerin girildiği bölümdür. Zorunlu bir alan değildir. Ancak alanlarından herhangi birinin doldurulması halinde diğerinin de doldurulması zorunludur.

- Sipariş No, verilmiş siparişin tanımlayıcı numarası, kodu vs. bilgisini içerir. Sayılar, harfler, özel karakterler serbestçe bu alanda kullanılabilir.
- Sipariş Tarihi, verilmiş siparişin tarihini belirtir. gg-AA-yyyy biçiminde değer alır. Bu alan Fatura Bilgileri > Düzenleme Tarihi 'nden daha ileri bir tarih olamaz.

Temel Bilgiler Diger Bilgiler Siparia Silgilari (Instine Hilgilari Introduce Nation Intelling Tarthy **Grün Hizmet Bilgileri** Gdr.//Rmst iden Philit lawroar 05 105 9.1 - 11 3 ADCIUMIT E 06. 0,858 Aqiklama Toplamlar 1,03 Ortin/Higgment Turbe lakante Tatan 0,008 1,008 Verplar Heric Tune Vergiler Dahill Tutte 1,1001.1.00 Ödenicsk Tirter

İrsaliye Bilgileri

Faturaya konu ürünlere ait irsaliyelerin detaylarının girildiği bölümdür. Zorunlu bir alan değildir. İrsaliye Numarası ve İrsaliye Tarihi alanları çoklanabilir. Her bir numara/tarih ikilisinden birinin doldurulması halinde diğer alanın da doldurulması zorunludur.

- İrsaliye No, eklenecek irsaliyenin tanımlayıcı numarası, kodu vs. bilgisini içerir. Sayılar, harfler, özel karakterler serbestçe bu alanda kullanılabilir.
- İrsaliye Tarihi, eklenecek irsaliyenin tarihini belirtir. gg-AA-yyyy biçiminde değer alır. Bu alan Fatura Bilgileri > Düzenleme Tarihi 'nden daha ileri bir tarih olamaz.

# Ürün Hizmet Bilgileri

| E | UrDn / Hornor |     | Midar | BWX          | Bitm Five | iskonto                | KDV   | işlanılar |
|---|---------------|-----|-------|--------------|-----------|------------------------|-------|-----------|
|   |               | 0.1 |       | Sacrupin - 1 |           | 05                     | 155   | 175       |
|   |               |     |       |              |           | 96                     | 0,166 | Sec.      |
|   |               |     |       |              |           | Short Harrist Tuter    | 0.006 |           |
|   |               |     |       |              |           | Jakoutte Tutter        | 0.008 |           |
|   |               |     |       |              |           | Vergiller Harry Tutter | 1,00# |           |
|   |               |     |       |              |           | Vergiler Dahil Tuter   | 1,160 |           |
|   |               |     |       |              |           | Distances in Turter    | 1.120 |           |

Fatura kalemlerini içeren bölümdür. Bir fatura en az bir satır içermek zorundadır. Yeni bir ürün/hizmet kalemi eklemek için tablonun sol üst kısmındaki *Satır Ekle* butonu kullanılır. Eklenen satırı silmek için satırın sonundaki *Sil* butonu kullanılır.

Bir fatura kaleminin içerdiği alanlar aşağıdaki gibidir:

- Ürün/Hizmet, fatura kalemine konu ürün veya hizmetin adıdır. Zorunlu alandır. Sayılar, harfler, özel karakterler serbestçe bu alanda kullanılabilir. Ürün adı girildiğinde varolan stoklarda arama yapılır. Arama yapmak için en az 3 karakter girilmiş olmalıdır. Yapılan aramanın sonucunda ilgili stoğa ait değerler satırda gerekli yerlerine yazılır. Eğer daha önce böyle bir stok oluşturulmamışsa, stok adı girildikten sonra Enter'e basmak Stok Bilgisi diyaloğunu açar.
  - O Stok Bilgisi diyaloğu yeni bir stok oluşturmak için kullanılır. İlgili alanlar doldurulduktan sonra Kaydet butonu yardımıyla stok kaydedilir ve diyalog kapanır. İçerdiği alanlar:
    - Stok Kodu, stoğu tanımlayanın verdiği kod, seri no vs. bilgisidir. Boşluk içermeyen harf ve sayısal değerlerden oluşur. Girilmesi zorunludur.
    - Stok Adı, stoktaki ürünü tanımlayan isimdir. Sayılar, harfler ve özel karakterler bu alanda kullanılabilir. Girilmesi zorunludur.
    - Stok Birimi, stoktaki ürünün ön tanımlı birimidir. Adet, ton, litre vs. değerleri seçimli menüden belirlenir. Girilmesi zorunludur.
    - Para Birimi, stoktaki ürünün varsayılan olarak satıldığı para birimidir. Seçimli menüden belirlenir. Eğer faturanın para birimi, seçilen stok ile uyuşmuyorsa uyarı verilir.
    - Birim Fiyat Alış, stoktaki ürünün biriminin alış fiyatını belirtir.Virgüllü girilebilen sayısal değerler alır. Zorunlu değildir. Oluşturulan faturada yer almaz.
    - Birim Fiyat Satış, stoktaki ürünün biriminin satış fiyatını belirtir.Virgüllü girilebilen sayısal değerler alır. Zorunlu değildir.

- KDV Alış, stoktaki ürünün alışında uygulanan KDV oranını belirtir. Yüzde (%) cinsinden numerik değer alır. Girilmesi zorunludur. Oluşturulan faturada yer almaz.
- KDV Satış, stoktaki ürünün satışında uygulanacak KDV oranını belirtir. Fatura satırında yer alan KDV bilgisi bu değer esas alınarak doldurulur. Yüzde (%) cinsinden numerik değer alır. Girilmesi zorunludur.
- Stok Etiket, stoktaki ürünler için isteğe bağlı etiketleme imkanı sağlar.
   Oluşturulan faturada yer almaz.
- Stok Açıklaması, stoktaki ürüne ait isteğe bağlı açıklama alanıdır. Oluşturulan faturada yer almaz.
- Miktar, ürünün miktarını belirtir. Sayısal ve sıfırdan büyük bir değer olmalıdır. Girilmesi zorunludur.
- Birim, ürünün miktarının nitelediği niceliktir. Seçimli listeden belirlenen değeri alır. Seçilmesi zorunludur.
- Birim fiyat, ürünün biriminin fiyatını belirtir. Doküman para birimi cinsinden sayısal değer alır. 0 dan büyük bir değer almalıdır. Girilmesi zorunludur.
- Ek Bilgiler başlığı altındaki Düzenle butonu, tıklandığında açılan Satır Bilgileri diyaloğu ile satıra ait bilgilerin daha detaylı girilmesini sağlar. Bu diyalogda satırda olan;
  - 0 Ürün Adı
  - 0 Miktar,
  - 0 Birim,
  - 0 Birim Fiyat

alanlarına ek olarak İskonto, KDV, Diğer Vergiler, KDV İstisna ve ÖTV İstisna alanları yer almaktadır.

- 0 İskonto, KDV ve Vergiler
  - Tüm vergi alanları Vergi Oranı ve Vergi Tutarı bilgileri seçimli olarak girilmesi yoluyla kullanılır.
  - Satır üzerinde İskonto ve KDV için hızlı erişimi sağlayan alanlar bulunurken, diğer tüm vergiler Satır Bilgileri Diyaloğu üzerindeki Eklenecek Vergiyi Seçiniz seçimli alanı yardımıyla eklenir, eklenen vergi satır yanındaki Sil butonu yardımıyla silinir.
  - Eklenen vergiler için Vergi Oranı yüzde (%) cinsinden değer alır ve sıfırdan küçük değer alamaz.
  - Vergi Tutarı doküman para birimi cinsinden sayısal değer alır ve sıfırdan küçük değer alamaz.
- o KDV, ÖTV İstisnası
  - Satır Bilgisi Diyaloğunun en alt kısmında yer alan KDV İstisnası Ekle ve ÖTV İstisnası Ekle seçimli alanları yardımıyla eklenir. Kaldırılmak istenen istisna seçimi için seçim kutucuğunun içindeki çarpı işareti şeklinde Sil fonksiyonu kullanılır.
  - Tüm satırlar için KDV alanı otomatik eklenmiş gelir ve kaldırılamaz. Fatura satırları içinde KDV oranı/tutarı 0 (sıfır) olan bir satır varsa bu satır için KDV İstisna kodu seçilmelidir. Satış türündeki faturalar için KDV İstisna kodu yalnızca 351 - KDV İstisna Olmayan Diğer değerini alabilir.

 Fatura satırları içinde oranı/tutarı 0 (sıfır) olan ÖTV içeren bir satır varsa bu satır için ÖTV İstisna kodu seçilmelidir. Satış türündeki faturalar için ÖTV İstisna kodu yalnızca 151 – ÖTV İstisna Olmayan Diğer değerini alabilir.

| Müşteri Bilgileri                  |           |            | Fatura Bilgileri        |               |    |
|------------------------------------|-----------|------------|-------------------------|---------------|----|
| Denier mys WW/TOW its anamogapabli | nisz (    | a antar of | Senayo Türü Y           | Turnal Patera | .* |
| VRN/TCRN                           | Unven     |            | Fitten Tiri) 4          | leds          |    |
| Vergi D.                           | Adres     |            | O Good America Tanihi * | 10-12-2018    |    |
| e-fums                             | Talefare  |            | DiQuantientrive Seenth  | 13.05         |    |
| Falte                              | Web Steel |            | Para Detro P            | Tirk Lines    | +  |
|                                    |           |            | NBCT Dissyster*         | GID XSLT      |    |

#### iade Faturası

Herhangi bir sebeple iade edilen ürün için kesilen fatura türüdür. İade edilen ürünün faturasındaki tüm bilgiler aynı şekilde İade faturasına girilir ve fatura kaydedilir. Aynı fatura çok daha hızlı ve zahmetsiz bir şekilde <u>Gelen Faturalar</u> sayfasındaki İşlem Butonları arasından İade Et seçeneği ile gerçekleştirilebilir.

# Fatura Bilgileri Paneli

- Belge Numarası, dokümanın Gelir İdaresi sistemine gönderilirken alacağı numaradır. <u>Gönderim</u> <u>esnasında</u> otomatik olarak belirlenir, kullanıcı tarafından seçilir.
- Düzenleme Tarihi ve Saati, oluşturulacak faturanın düzenlendiği tarihtir. Girilmesi zorunludur. Faturaların gönderimi esnasında alınacak belge numaralarının müteselsillik kuralına uygun olup, düzenlenme tarihine göre gönderilmesi gereklidir.
- Para Birimi, İade edilecek faturadaki Para Birimi bilgisidir.

#### Alıcı Bilgileri Paneli

Faturanın alıcısının seçildiği paneldir. İadeye konu faturanın göndericisi yeni faturada Alıcı olarak girilir. Gönderici Müşteri Listesi yardımıyla bulunamazsa, Alıcıyı Düzenle butonu yardımıyla eklenebilir. <u>(bkz.</u> <u>Alıcı Ekleme)</u>

#### Sipariş Bilgileri

İadeye konu faturadaki sipariş bilgilerinin yer aldığı bölümdür. Detay için (bkz. Sipariş Bilgileri)

#### İrsaliye Bilgileri

İadeye konu faturadaki irsaliye bilgilerinin girildiği bölümdür. Detay için (bkz. İrsaliye Bilgileri)

#### Ürün Hizmet Bilgileri

İadeye konu faturanın kalemlerini içeren bölümdür. İade edilecek faturadaki alanlar bu faturaya olduğu gibi girilmelidir. Detay için <u>(bkz. Ürün Hizmet Bilgileri)</u>

#### Tevkifat Faturası

| Müşteri Bilgileri                             |           |           | Fatura Bilgileri    |             |   |
|-----------------------------------------------|-----------|-----------|---------------------|-------------|---|
| Orvan veya VARVTCKII ile arama yapatelirainis |           | Q 11444 0 | Senerya Türk *      | TemalFatara |   |
| autow-                                        | Linver    |           | Feture Türü •       | Faultifat   |   |
| rp D.                                         | Advan     |           | Dilastienme Taviti* | 10-12-2018  |   |
| Fourte                                        | Talafort  |           | Dilzen krime JaartP | 0.05        |   |
| due :                                         | Web 30eel |           | Pere Bran P         | Türk Litası |   |
|                                               |           |           | 3/34T Boaywar*      | 68.35LT     | - |

Satırlarından en az birine KDV veya ÖTV tevkifatı uygulanan faturalar için kesilecek fatura türüdür. Satış faturası oluşturur gibi tüm adımlar sırayla tamamlanır. <u>Ürün Hizmet Bilgileri</u> girilirken ilgili satırlara tevkifat vergileri eklenir.

# Fatura Bilgileri Paneli

- Belge Numarası, dokümanın Gelir İdaresi sistemine gönderilirken alacağı numaradır. <u>Gönderim</u> <u>esnasında</u> otomatik olarak belirlenir, kullanıcı tarafından seçilir.
- Düzenleme Tarihi ve Saati, oluşturulacak faturanın düzenlendiği tarihtir. Girilmesi zorunludur. Faturaların gönderimi esnasında alınacak belge numaralarının müteselsillik kuralına uygun olup, düzenlenme tarihine göre gönderilmesi gereklidir.
- Para Birimi, oluşturulacak faturadaki ürün/hizmetin ödemesinin yapılacağı Para Birimi bilgisidir.

#### Alıcı Bilgileri Paneli

Faturanın alıcısının ve adresinin aranarak seçildiği, yoksa oluşturulduğu paneldir. (bkz. Alıcı Ekleme)

#### Sipariş Bilgileri

Faturadanın sipariş bilgilerinin yer aldığı bölümdür. Detay için (bkz. Sipariş Bilgileri)

#### İrsaliye Bilgileri

Faturanın irsaliye bilgilerinin girildiği bölümdür. Detay için (bkz. İrsaliye Bilgileri)

#### Ürün Hizmet Bilgileri

Fatura kalemlerini içeren bölümdür. Faturaya konu hizmetler bu satırlara girilir. Detay için <u>(bkz. Ürün</u> <u>Hizmet Bilgileri)</u>

- KDV Tevkifati Ekleme,
  - O Kanunen KDV tevkifati uygulanabilecek hizmet türünün girildiği fatura satırı için, satır sonundaki Düzenle butonu yardımıyla açılan Satır Bilgileri Diyaloğundan Eklenecek Vergi Seçiniz seçimli kutucuğu yardımıyla 9015 – KDV Tevkifatı vergisi seçilir.
  - 0 KDV Tevkifatı türleri Vergi Oranı isimli kolonun altına seçimli kutucuk olarak getirilir.
  - O Seçilen KDV Tevkifatı türünün yüzde(%) bilgisi ön tanımlı olduğundan direk Vergi Tutarı kolonuna etki eder.
- ÖTV Tevkifatı Ekleme,
  - 0 Kanunen ÖTV Tevkifatı uygulanabilecek 0071- ÖTV 1.Liste kapsamındaki ürünler için, ürünü içeren satıra önce ÖTV 1.Liste vergisi eklenir.

O ÖTV 1.Liste vergisi satırda bulunduktan sonra, 9171 – ÖTV Tevkifatı eklenebilir. Eklenen tevkifata ait uygulanacak kesinti Vergi Oranı veya Vergi Tutarı alanlarına girilir.
 KDV ve ÖTV Tevkifatı eklenebilmesi için Fatura Türü'nün Tevkifat seçilmesi gerekir. Aksi takdirde sayfadan bu yönde uyarı mesajı gelecektir.

| Müşteri Bilgileri                     |           |   | Fatura Bilgileri      |                                                                                                    |   |
|---------------------------------------|-----------|---|-----------------------|----------------------------------------------------------------------------------------------------|---|
| Unveniveya VENUTCHV ile anama yapabil | iniek.    | a | Research Tirli *      | TernelFatara                                                                                                    | - |
|                                       |           |   |                       | and the second second s | - |
| KM/TCKH                               | Univer    |   | Patara Taro A         | 122104                                                                                                    |   |
| wgi0.                                 | Adres     |   | Digaes knome Tarih /* | 10-12-2018                                                                                                    |   |
| Pasta                                 | Tabufort  |   | Düpenlerume Sweth     | 0.25                                                                                                    |   |
| eka -                                 | Web Steel |   | Plana Balana*         | Turk Linus                                                                                                    |   |
|                                       |           |   | VINT Comment          | dessit                                                                                                    | - |

#### İstisna, Özel Matrah ve İhraç Kayıtlı Fatura

Satırlarından en az birinde yüzde sıfır (%0) oranlı veya sıfır (0) tutarlı KDV veya ÖTV bulunan faturalar satılan ürünün sınıf/tür/klasman/asdad göre belirli muafiyet kodları içermelidir. Bu türde fatura oluşturulurke <u>Satış Faturası</u> oluşturur gibi tüm adımlar sırayla tamamlanır. <u>Ürün Hizmet Bilgileri</u> girilirken KDV veya ÖTV nin sıfır(0) olduğu satırlara İstisna Kodu ya da diğer adıyla Muafiyet Kodu eklenir.

# Fatura Bilgileri Paneli

- Belge Numarası, dokümanın Gelir İdaresi sistemine gönderilirken alacağı numaradır. <u>Gönderim</u> <u>esnasında</u> otomatik olarak belirlenir, kullanıcı tarafından seçilir.
- Düzenleme Tarihi ve Saati, oluşturulacak faturanın düzenlendiği tarihtir. Girilmesi zorunludur. Faturaların gönderimi esnasında alınacak belge numaralarının müteselsillik kuralına uygun olup, düzenlenme tarihine göre gönderilmesi gereklidir.
- Para Birimi, oluşturulacak faturadaki ürün/hizmetin ödemesinin yapılacağı Para Birimi bilgisidir.

#### Alıcı Bilgileri Paneli

Faturanın alıcısının ve adresinin aranarak seçildiği, yoksa oluşturulduğu paneldir. (bkz. Alıcı Ekleme)

#### Sipariş Bilgileri

Faturadanın sipariş bilgilerinin yer aldığı bölümdür. Detay için (bkz. Sipariş Bilgileri)

#### İrsaliye Bilgileri

Faturanın irsaliye bilgilerinin girildiği bölümdür. Detay için (bkz. İrsaliye Bilgileri)

#### Ürün Hizmet Bilgileri

Fatura kalemlerini içeren bölümdür. Faturaya konu hizmetler bu satırlara girilir. Detay için <u>(bkz. Ürün</u> <u>Hizmet Bilgileri)</u>

# İstisna Fatura

Kanunen tanımlı <u>İstisna Kodları listesi</u>ndeki durumlara uyan ürün ve hizmet kalemlerinde KDV veya ÖTV alanlarına ait yüzde veya tutar sıfır(0) girilmelidir. Daha sonra satır sonundaki Düzenle butonu ile açılan Satır Bilgileri diyaloğunun en alt kısmında bulunan KDV İstisna veya ÖTV İstisna listelerinden istenen tür seçilerek Kaydet butonuna basılır. Eklenen İstisna Türü seçimli kutucuğun içindeki çarpı işareti ile kaldırılabilir.

#### Özel Matrah Faturası

|                                      | States States | 94/14/01/01/04/2010/04/ |                 |
|--------------------------------------|---------------|-------------------------|-----------------|
| Union veya VAN/TONN de arama yapatal | D dan         | Servery to Yürü *       | Ternel Fature * |
| INNTERN                              | Uman          | Patara Türü P           | Onalistantum +  |
| Nengi C                              | Advan         | Dizeolanme Tailu *      | 1042-008        |
| Parm                                 | Tulefuri.     | Disserier me Deat?      | 10.25           |
| ata                                  | Web Shami     | Para Birstolf           | Tokumo +        |
|                                      |               | XRLT Dasysset*          | 083517 -        |

Kanunen tanımlı İstisna Kodları listesindeki 8xx - Özel Matrah kodlarının belirttiği kapsama uyan ürünler için Özel Matrah faturası düzenlenir. Fatura satırları arasında sıfır (0) KDV'li satır için Düzenle > KDV İstisna Kodu alanı ile tercih edilen kod açılan listeden seçilerek Kaydet butonuna basılır. Eklenen İstisna Türü seçimli kutucuğun içindeki çarpı işareti ile kaldırılabilir.

#### İhraç Kayıtlı Fatura

| with the second measurements              |           |   | Patura dagaen     |               |   |
|-------------------------------------------|-----------|---|-------------------|---------------|---|
| Union vaya VRMUTCHN is anama yapabila ins |           | Q | Serving Tirli 1   | Tarial Estate |   |
| ONVTCRN                                   | Unven     |   | Farger TO/G *     | Brez Szyth    | × |
| ergi D                                    | Adves     |   | Olzanierms Terks* | 1042-2088     |   |
| Parte                                     | Telefon   |   | Düzenkenme Beeth  | 13.25         |   |
| ako                                       | Web Steel |   | Para Search       | 736.53441     |   |
|                                           |           | - | XBUT Gasyment     | tie and       |   |

Kanunen tanımlı İstisna Kodları listesindeki 7xx - İhraç Kayıtlı Satış kodlarının belirttiği kapsama uyan ürünler için İhraç Kayıtlı fatura düzenlenir. Fatura satırları arasında sıfır (0) KDV veya ÖTV'li satır için Düzenle > KDV İstisna Kodu ya da ÖTV İstisna Kodu alanı ile tercih edilen kod açılan listeden seçilerek Kaydet butonuna basılır. Eklenen İstisna Türü seçimli kutucuğun içindeki çarpı işareti ile kaldırılabilir

Not: Tüm fatura satırlarında KDV otomatik olarak ekli geldiği için KDV İstisnası seçiminde fatura türünün yukarıda belirtilen türler arasından seçilmesi yeterli iken, ÖTV İstisnası eklenecek satırlara ilgili istisna kodunun kapsadığı ÖTV eklenmiş olmalıdır. Aksi takdirde sayfadan uyarı gelecektir.

#### **SGK Faturası**

| Muşteri Bağ    | JMET I                 |           |                                | Fatura signeri     |                |   |
|----------------|------------------------|-----------|--------------------------------|--------------------|----------------|---|
| 7750404179-505 | NAL GEVENLIK KUKUMU    |           | . a.                           | Senerya Türü *     | Terriel Fatura |   |
| MACTOR         |                        | (here)    |                                | Fature Tile 4      | 505            | 7 |
| ANT CAN        | TIBOROUTIN             | General   | SOSYAL COVERLIK ADRITING BACKY | Beve Peters Türü * | Eczate         |   |
| wp/D           | QARIKAYA VERGI DARRESI | Adver     | Cardings Aniara TGRADE         | Dizenlerme Terbi*  | 10-12-2018     |   |
| Posts.         |                        | Telefarri |                                | Dizerienme Bestf*  | 0.25           |   |
| don            |                        | Web Steel |                                | Pwa BrimP          | Tirk Liseer    |   |
|                |                        |           |                                | XBUT Dasvear*      | GIE XOLT       |   |

Sosyal Güvenlik Kurumuna kesilecek faturalar için kullanılan fatura türüdür. Satış faturası oluşturur gibi tüm adımlar sırayla tamamlanır. Bu işlem medula sisteminden alınan toplu fatura XML dosyasının yüklendiği <u>SGK Fatura Yükleme</u> sayfasından da yapılabilir.

#### Fatura Bilgileri Paneli

- Belge Numarası, dokümanın Gelir İdaresi sistemine gönderilirken alacağı numaradır. <u>Gönderim</u> <u>esnasında</u> otomatik olarak belirlenir, kullanıcı tarafından seçilir.
- Düzenleme Tarihi ve Saati, oluşturulacak faturanın düzenlendiği tarihtir. Girilmesi zorunludur. Faturaların gönderimi esnasında alınacak belge numaralarının müteselsillik kuralına uygun olup, düzenlenme tarihine göre gönderilmesi gereklidir.
- Para Birimi, oluşturulacak faturadaki ürün/hizmetin ödemesinin yapılacağı Para Birimi bilgisidir.
- İlave Fatura Türü, SGK'ya kesilen faturaların sınıflandırıldığı türlerin seçiminin yapıldığı alandır. Buradaki seçenekler:
  - 0 Eczane
  - o Hastane
  - o Optik
  - o Medikal
  - 0 Abonelik
  - 0 Mal/Hizmet
  - 0 Diğer

olarak sınıflandırılır. Eczane, Hastane, Optik ve Medikal seçenekleri <u>SGK Bilgileri</u> sekmesinde Mükellef Kodu ve Mükellef Adı alanlarının doldurulması zorunludur.

#### Alıcı Bilgileri Paneli

Faturanın alıcısı Sosyal Güvenlik Kurumu olduğundan bu tür faturalarda Alıcı seçilmez. SGK fatura alıcısı olarak kaydedilecektir.

# SGK Bilgileri Paneli

Faturayı kesen kuruma ait SGK'da tanımlı Mükellef Kodu ve Mükellef Adı bilgileri kullanıcı açılması esnasında girilebildiği gibi henüz girilmediyse bu sayfadan da kaydedilebilir. Bu işlem için panelin üst kısmında yer alan Ekle butonu kullanılır. Bu bölmedeki alanlar, İlave fatura türü;

Hastane, Eczane, Medikal ve Optik ise:

 Mükellef Kodu, Sağlık hizmet sunucusunun Kurumda tanımlı tesis kodudur. Sağlık hizmet sunucusunun Kurumda tanımlı kodu bulunmaması halinde bu bölüm 0000 şeklinde girilmelidir.

- Mükellef Adı, Sağlık hizmet sunucusunun SGK'da tanımlı adıdır. Sağlık hizmet sunucusunun SGK'da tanımlı bir adı bulunmaması halinde bu bölüm sağlık hizmet sunucularının ruhsatlarındaki adı olmalıdır.
- Dosya No, Sağlık hizmet sunucusunun dönem sonunda MEDULA üzerinde işlemlerini sonlandırdığında MEDULA sisteminde verilen evrak referans numarasıdır. MEDULA sisteminde bu numaraların üretilmediği hallerde bu bölüm 0000 olmalıdır.

# Abonelik ise:

• Dosya No, Sosyal Güvenlik Kurumu merkez ve taşra teşkilat birimlerinin bu kapsamdaki alımlarla ilgili kurumlarda tanımlı abone numarasıdır.

# Mal/Hizmet ise:

• Harcama Referans No, Sosyal Güvenlik Kurumu'nun mali işlemlerinin yürütüldüğü MOSİP (Mali Yönetim Sistemleri Otomasyon Projesi) sistemi üzerinden verilen numaradır. Ödemeyi yapacak harcama biriminden öğrenilmesi gerekmektedir.

Diğer ise:

• Bu tür için herhangi bir zorunlu tanım bulunmamakla beraber varsa ilgili dokümana ait dosya numarası Dosya No alanına, detay bilgisi de fatura sonundaki Açıklama alanına yazılmalıdır.

# Sipariş Bilgileri

Faturadanın sipariş bilgilerinin yer aldığı bölümdür. Detay için (bkz. Sipariş Bilgileri)

# İrsaliye Bilgileri

Faturanın irsaliye bilgilerinin girildiği bölümdür. Detay için (bkz. İrsaliye Bilgileri)

# Ürün Hizmet Bilgileri

Fatura kalemlerini içeren bölümdür. Faturaya konu hizmetler bu satırlara girilir. Detay için <u>(bkz. Ürün</u> <u>Hizmet Bilgileri)</u>

# İhracat Fatura Senaryosu

Yurtdışına yapılan ihracat işlemleri için kesilen faturalar E-Dönüşüm kapsamında İhracat Fatura olarak oluşturulur.

# Fatura Bilgileri Paneli

- Belge Numarası, dokümanın Gelir İdaresi sistemine gönderilirken alacağı numaradır. <u>Gönderim</u> <u>esnasında</u> otomatik olarak belirlenir, kullanıcı tarafından seçilir.
- Düzenleme Tarihi ve Saati, oluşturulacak faturanın düzenlendiği tarihtir. Girilmesi zorunludur. Faturaların gönderimi esnasında alınacak belge numaralarının müteselsillik kuralına uygun olup, düzenlenme tarihine göre gönderilmesi gereklidir.
- Para Birimi, faturada ürün/hizmet kalemlerinin fiyatlarının türünü belirler. Döviz seçilmesi halinde eklenen Kur Değeri seçeneğinden ilgili dövize ait Alış/Satış değerleri Merkez bankasından fatura düzenleme tarihine göre çekilir. Haftasonuna denk gelen tarihler için Merkez bankası kur değeri yayınlamadığı için bu alanın elle girilmesi de mümkündür.

# Yabancı Firma Bilgileri Paneli

Faturanın alıcısının seçildiği paneldir.

- Arama alanı, kayıtlı alıcılar arasında arama yapmak için kullanılır. Bu alanda Yabancı Kimlik Numarası veya Firma Resmi Unvanı ile arama yapılabilir. Seçilen firmanın bilgileri otomatik olarak ilgili yerlere yazılır.
- Firma Ekle/Düzenle butonu, müşteri detaylarını içeren bir diyalog açar. Varolan bir kayıt için otomatik olarak getirilen adres bilgisi, açılan diyalogdan değiştirilebilir veya yenisi eklenebilir. Diyalog üzerinde iki işlem yapmak mümkündür:
  - 0 Kayıt Ekleme: Bu işlem için üst panelden firmaya ait bilgiler girilir. Burada girilmesi gereken alanlar şu şekildedir:
    - Resmi Unvan, firmanın resmi olarak anıldığı unvanıdır. Girilmesi zorunludur.
    - Yabancı Kimlik Numarası, firmanın bulunduğu ülkede ülkemizdeki VKN yerine geçen tanımlayıcı bilgisidir. Harfler, sayısal değerler ve özel karakterlerin kullanımına izin verilmektedir. Girilmesi zorunludur.
    - Alıcı Türü, Özel veya Tüzel seçeneklerinden birini alır. Girilmesi zorunludur.
    - Ad Soyad, Alıcının şahıs firması olması durumunda firmayı temsil eden kişinin adı ve soyadıdır. Alıcı Türü'nün Özel seçilmesi durumunda girilmesi zorunludur.
    - Firma Adı, Alıcının firmanın anıldığı adıdır. Resmi Unvan'la aynı girilebilir.

Tanımlanan her bir yabancı firma için en az bir adres bilgisi tanımlanır. Tanımlanan adres bilgisinin Ülke,Şehir ve İlçe alanlarını içermesi zorunludur. Bu işlem alt paneldeki Firma Adresi başlığı altındaki Adres Ekle butonu yardımıyla yapılır. Açılan bölmede gerekli alanlar doldurulduktan sonra Kaydet tuşuna basılır.

O Kayıt Düzenleme: Bu işlem için arama yapıldıktan sonra istenen kayıt seçilir ve açılan Firma Bilgileri Diyaloğunun üst panelinden güncellenmek istenen bilgiler değiştirilerek Kaydet butonuna basılır. Diyalogun alt panelinden ise değiştirilmek istenen adres <u>seçilir</u> ve satırın sonunda beliren düzenleme butonuna tıklanır. Hemen altta açılacak formda ilgili alanlar değiştirildikten sonra Kaydet butonuna basılır.

# Ödeme Bilgileri

İşleme ait ödeme bilgilerinin belirtildiği bölümdür. Bu bölümdeki tüm alanlar zorunludur. Bu alanlar:

- Ödeme Şekli, ödemenin nasıl yapılacağını belirten alandır. Seçimli kutucuktan ilgili Ödeme Şekli seçilir.
- Ödeme Kanalı, ödeme işleminin yapıldığı yöntemi belirtir. Seçimli kutucuktan ilgli Ödeme Kanalı seçilir.
- Hesap Numarası, ödeme yapılacak hesabın numarasıdır. (SWIFT, IBAN vb.)

# Ürün Hizmet Bilgileri

Fatura kalemlerini içeren bölümdür. Bir fatura en az bir satır içermek zorundadır. Bir fatura kaleminin içerdiği alanlar aşağıdaki gibidir:

• Ürün/Hizmet, fatura kalemine konu ürün veya hizmetin adıdır. Zorunlu alandır. Sayılar, harfler, özel karakterler serbestçe bu alanda kullanılabilir. Ürün adı girildiğinde varolan stoklarda arama

yapılır. Arama yapmak için en az 3 karakter girilmiş olmalıdır. Yapılan aramanın sonucunda ilgili stoğa ait değerler satırda gerekli yerlerine yazılır. Eğer daha önce böyle bir stok oluşturulmamışsa, stok adı girildikten sonra Enter'e basmak Stok Bilgisi diyaloğunu açar.

- O Stok Bilgisi diyaloğu yeni bir stok oluşturmak için kullanılır. İlgili alanlar doldurulduktan sonra Kaydet butonu yardımıyla stok kaydedilir ve diyalog kapanır. İçerdiği alanlar:
  - Stok Kodu, stoğu tanımlayanın verdiği kod, seri no vs. bilgisidir. Boşluk içermeyen harf ve sayısal değerlerden oluşur. Girilmesi zorunludur.
  - Stok Adı, stoktaki ürünü tanımlayan isimdir. Sayılar, harfler ve özel karakterler bu alanda kullanılabilir. Girilmesi zorunludur.
  - Stok Birimi, stoktaki ürünün ön tanımlı birimidir. Adet, ton, litre vs. değerleri seçimli menüden belirlenir. Girilmesi zorunludur.
  - Para Birimi, stoktaki ürünün varsayılan olarak satıldığı para birimidir. Seçimli menüden belirlenir. Eğer faturanın para birimi, seçilen stok ile uyuşmuyorsa uyarı verilir.
  - Birim Fiyat Alış, stoktaki ürünün biriminin alış fiyatını belirtir. Virgüllü girilebilen sayısal değerler alır. Zorunlu değildir. Oluşturulan faturada yer almaz.
  - Birim Fiyat Satış, stoktaki ürünün biriminin satış fiyatını belirtir. Virgüllü girilebilen sayısal değerler alır. Zorunlu değildir.
  - KDV Alış, stoktaki ürünün alışında uygulanan KDV oranını belirtir. Yüzde (%) cinsinden numerik değer alır. Girilmesi zorunludur. Oluşturulan faturada yer almaz.
  - KDV Satış, stoktaki ürünün satışında uygulanacak KDV oranını belirtir. Fatura satırında yer alan KDV bilgisi bu değer esas alınarak doldurulur. Yüzde (%) cinsinden numerik değer alır. Girilmesi zorunludur.
  - Stok Etiket, stoktaki ürünler için isteğe bağlı etiketleme imkanı sağlar. Oluşturulan faturada yer almaz.
  - Stok Açıklaması, stoktaki ürüne ait isteğe bağlı açıklama alanıdır. Oluşturulan faturada yer almaz.
- Miktar, ürünün miktarını belirtir. Sayısal ve sıfırdan büyük bir değer olmalıdır. Girilmesi zorunludur.
- Birim, ürünün miktarının nitelediği niceliktir. Seçimli listeden belirlenen değeri alır. Seçilmesi zorunludur.
- Birim fiyat, ürünün biriminin fiyatını belirtir. Doküman para birimi cinsinden sayısal değer alır. 0 dan büyük bir değer almalıdır. Girilmesi zorunludur.
- Ek Bilgiler başlığı altındaki Düzenle butonu, tıklandığında açılan Satır Bilgileri diyaloğu ile satıra ait bilgilerin daha detaylı girilmesini sağlar. Bu diyalogda satırda olan;
  - o Ürün Adı
  - 0 Miktar,
  - 0 Birim,
  - o Birim Fiyat

alanlarına ek olarak İskonto, KDV, Diğer Vergiler, KDV İstisna ve ÖTV İstisna alanları yer almaktadır.

0 İskonto ve Vergiler

- Tüm vergi alanları Vergi Oranı ve Vergi Tutarı bilgileri seçimli olarak girilmesi yoluyla kullanılır.
- Satır üzerinde İskonto ve KDV için hızlı erişimi sağlayan alanlar bulunurken, diğer tüm vergiler Satır Bilgileri Diyaloğu üzerindeki Eklenecek Vergiyi Seçiniz seçimli alanı yardımıyla eklenir, eklenen vergi satır yanındaki Sil butonu yardımıyla silinir.
- Eklenen vergiler için Vergi Oranı yüzde (%) cinsinden değer alır ve sıfırdan küçük değer alamaz.
- Vergi Tutarı doküman para birimi cinsinden sayısal değer alır ve sıfırdan küçük değer alamaz.
- 0 KDV İstisnası
  - İhracat Faturaları kanunen '301 11/1-a Mal ihracatı' istisna kodu kapsamında KDV'den muaftır. Bu sebeple fatura oluşturma ekranında Fatura Türünü İstisna, KDV İstisna Sebebi'ni girmenize gerek yoktur.
- 0 ÖTV İstisnası
  - İhracat Faturası oluşturulurken ÖTV İstisnası girilmesine izin verilmemektedir.
- Gümrük Takip Numarası, İhraç edilen malın gümrükteki durumunu takip etmek için kullanılabilen bir numaradır. İsteğe göre takip numarası verilebilir. Eşyanın durumu bu numara Gümrük ve Ticaret Bakanlığı'nın Gümrük Eşya Takip (GET-APP) uygulaması üzerinde aranarak kontrol edilebilir. Girilmesi zorunlu değildir.
- Teslimat Bilgileri, bu diyalog satır üzerindeki Düzenle butonu yardımıyla açılan diyalog üzerinde Teslimat Bilgileri sekmesinde yer alır. İhraç edilecek mal ile ilgili detaylar buradan girilir. Bu bilgilerin doğru bir şekilde girilmesi zorunludur. Buradaki alanlar şu şekildedir:
  - 0 Teslimata ait bilgiler
    - GTİP Numarası, ihraç edilen malı tanımlayan *Gümrük Tarife İstatistik Pozisyonu* numarasıdır. İhraç edilen mala ait GTİP numarasını bulmak için <u>GTİP Arama</u> sayfasından faydalanabilirsiniz. Girilmesi zorunludur.
    - Teslimat Şartı, malın teslim edilme şartını belirten alandır. Seçimli kutucuktan ilgili değer seçilir. Girilmesi zorunludur.
    - Kargo Numarası, malın kargo numarasını belirtir. Girilmesi zorunludur.
    - Paket/Kutu Türü, malın taşıma esnasında içine konduğu paket/kutu türünü belirtir. Seçimli kutucuktan ilgili değer seçilir. Girilmesi zorunludur.
    - Paket/Kutu Adedi, malın kaç paket/kutu halinde gönderildiği bilgisidir. Sayısal bir değer olmalıdır. Girilmesi zorunludur.
    - Paket/Kutu Numarası, malın içinde bulunduğu paket/kutu üzerinde bulunan tanımlayıcı numaradır. Zorunlu değildir.
    - Teslimat Gönderim Şekli, malın hangi ulaşım yöntemiyle (Havayolu, Karayolu vb.) gönderildiğini belirtir. Seçimli kutucuktan ilgili değer seçilir. Girilmesi zorunludur.
    - Paket/Kutu Markası, malın içinde bulunduğu paket/kutunun markasını belirtir. Zorunlu değildir.
    - Taşıma Aracı Türü, malın taşınma işleminin gerçekleştirildiği ulaşım aracı türüdür. (Kamyon, TIR, gemi vb.)
  - 0 Adres bilgisi

- Ülke, teslimatın yapıldığı ülkedir. Seçimli kutucuktan seçilir. Girilmesi zorunludur.
- Şehir, teslimatın yapıldığı şehirdir. Serbest metin alanıdır. Girilmesi zorunludur.
- İlçe, teslimatın yapıldığı şehirdir. Serbest metin alanıdır. Girilmesi zorunludur.

# Yolcu Beraber Fatura Senaryosu

| Turist Bilgileri |         |   |                 |                  |                     | Fatura Bilgileri    |                      |     |
|------------------|---------|---|-----------------|------------------|---------------------|---------------------|----------------------|-----|
| Adr              |         |   | Boyste          |                  |                     | Senerya Tiril *     | Poles Enreber Fatare | . 7 |
| Olie*            | Septro. | + | Gerakt          | Seçin ti         | -                   | Pature Turu *       | kattana              |     |
| 34               |         |   | liqu*           |                  |                     | Düzenkrome Terihi*  | 10-12-2018           |     |
| Passport Net     |         |   | Passport Tellar |                  |                     | Dizzenlervine Seath | 13:25                |     |
|                  |         |   |                 | Table Contractor | 1010 B              | Paul, Balm P        | Tirk Dawn            | ~   |
|                  |         |   |                 |                  | Charles and Charles | >3LT Dooyses*       | 08,830               |     |

Yurtdışına çıkacak turistlerin yapmış olduğu alışverişler için kesilen faturalar E-Dönüşüm kapsamında Yolcu Beraber Fatura olarak oluşturulur.

#### Fatura Bilgileri Paneli

- Belge Numarası, dokümanın Gelir İdaresi sistemine gönderilirken alacağı numaradır. <u>Gönderim</u> <u>esnasında</u> otomatik olarak belirlenir, kullanıcı tarafından seçilir.
- Düzenleme Tarihi ve Saati, oluşturulacak faturanın düzenlendiği tarihtir. Girilmesi zorunludur. Faturaların gönderimi esnasında alınacak belge numaralarının müteselsillik kuralına uygun olup, düzenlenme tarihine göre gönderilmesi gereklidir.
- Para Birimi, faturada ürün/hizmet kalemlerinin fiyatlarının türünü belirler. Döviz seçilmesi halinde eklenen Kur Değeri seçeneğinden ilgili dövize ait Alış/Satış değerleri Merkez bankasından fatura düzenleme tarihine göre çekilir. Haftasonuna denk gelen tarihler için Merkez bankası kur değeri yayınlamadığı için bu alanın elle girilmesi de mümkündür.

#### Turist Bilgileri Paneli

Faturanın kesildiği turistin bilgilerinin girildiği paneldir. Buradaki alanlar:

- Adı, turistin adının girildiği alandır. Girilmesi zorunludur.
- Soyadı, turistin soyadının girildiği alandır. Girilmesi zorunludur.
- Uyruk, turistin uyruğudur. Seçimli kutucuk ile belirlenir. Girilmesi zorunludur.
- Ülke, turistin ikamet ettiği ülkedir. Seçimli kutucuk ile belirlenir. Girilmesi zorunludur.
- İl, turistin ikamet ettiği şehirdir. Serbest metin olarak girilir. Girilmesi zorunludur.
- İlçe, turistin ikamet ettiği ilçe/semt bilgisidir. Serbest metin olarak girilir. Girilmesi zorunludur.
- Pasaport Numarası, Turiste ait pasaport numarasıdır. Girilmesi zorunludur.
- Pasaport Tarihi, turiste ait pasaportun verildiği tarihtir. dd-MM-yyyy biçiminde girilir. Girilmesi zorunludur.

#### Aracı Kurum Bilgileri

Aracı Kuruma ait bilgilerinin girildiği bölümdür. Aracı Kurum, Türkiye'de ikamet etmeyen yolculara KDV iadesi yapmak üzere yetki belgesi almış aracı firmalardır. Bu bölümdeki alanlar:

- VKN, Aracı kurumun VKN bilgisidir. Girilmesi zorunludur.
- Unvan, Aracı kurumun unvanıdır. Girilmesi zorunludur.
- Posta Kutusu Etiketi, Aracı kuruma ait Gelir İdaresi Başkanlığı'nda tanımlı Posta Kutusu adresidir. Gelir İdaresi'nin tanımladığı urn etiketi formatında girilir. Girilmesi zorunludur. Örn: urn:mail:yolcuberaberpk@aracikurum.com.tr
- Şehir, Aracı kurumun adresindeki şehir bilgisidir.
- İlçe, Aracı kurumun adresindeki ilçe bilgisidir.

# Ürün Hizmet Bilgileri

Fatura kalemlerini içeren bölümdür. Bir fatura en az bir satır içermek zorundadır. Bir fatura kaleminin içerdiği alanlar aşağıdaki gibidir:

- Ürün/Hizmet, fatura kalemine konu ürün veya hizmetin adıdır. Zorunlu alandır. Sayılar, harfler, özel karakterler serbestçe bu alanda kullanılabilir. Ürün adı girildiğinde varolan stoklarda arama yapılır. Arama yapmak için en az 3 karakter girilmiş olmalıdır. Yapılan aramanın sonucunda ilgili stoğa ait değerler satırda gerekli yerlerine yazılır. Eğer daha önce böyle bir stok oluşturulmamışsa, stok adı girildikten sonra Enter'e basmak Stok Bilgisi diyaloğunu açar.
  - O Stok Bilgisi diyaloğu yeni bir stok oluşturmak için kullanılır. İlgili alanlar doldurulduktan sonra Kaydet butonu yardımıyla stok kaydedilir ve diyalog kapanır. İçerdiği alanlar:
    - Stok Kodu, stoğu tanımlayanın verdiği kod, seri no vs. bilgisidir. Boşluk içermeyen harf ve sayısal değerlerden oluşur. Girilmesi zorunludur.
    - Stok Adı, stoktaki ürünü tanımlayan isimdir. Sayılar, harfler ve özel karakterler bu alanda kullanılabilir. Girilmesi zorunludur.
    - Stok Birimi, stoktaki ürünün ön tanımlı birimidir. Adet, ton, litre vs. değerleri seçimli menüden belirlenir. Girilmesi zorunludur.
    - Para Birimi, stoktaki ürünün varsayılan olarak satıldığı para birimidir. Seçimli menüden belirlenir. Eğer faturanın para birimi, seçilen stok ile uyuşmuyorsa uyarı verilir.
    - Birim Fiyat Alış, stoktaki ürünün biriminin alış fiyatını belirtir. Virgüllü girilebilen sayısal değerler alır. Zorunlu değildir. Oluşturulan faturada yer almaz.
    - Birim Fiyat Satış, stoktaki ürünün biriminin satış fiyatını belirtir. Virgüllü girilebilen sayısal değerler alır. Zorunlu değildir.
    - KDV Alış, stoktaki ürünün alışında uygulanan KDV oranını belirtir. Yüzde (%) cinsinden numerik değer alır. Girilmesi zorunludur. Oluşturulan faturada yer almaz.
    - KDV Satış, stoktaki ürünün satışında uygulanacak KDV oranını belirtir. Fatura satırında yer alan KDV bilgisi bu değer esas alınarak doldurulur. Yüzde (%) cinsinden numerik değer alır. Girilmesi zorunludur.
    - Stok Etiket, stoktaki ürünler için isteğe bağlı etiketleme imkanı sağlar. Oluşturulan faturada yer almaz.
    - Stok Açıklaması, stoktaki ürüne ait isteğe bağlı açıklama alanıdır. Oluşturulan faturada yer almaz.
- Miktar, ürünün miktarını belirtir. Sayısal ve sıfırdan büyük bir değer olmalıdır. Girilmesi zorunludur.

- Birim, ürünün miktarının nitelediği niceliktir. Seçimli listeden belirlenen değeri alır. Seçilmesi zorunludur.
- Birim fiyat, ürünün biriminin fiyatını belirtir. Doküman para birimi cinsinden sayısal değer alır. 0 dan büyük bir değer almalıdır. Girilmesi zorunludur.
- Ek Bilgiler başlığı altındaki Düzenle butonu, tıklandığında açılan Satır Bilgileri diyaloğu ile satıra ait bilgilerin daha detaylı girilmesini sağlar. Bu diyalogda satırda olan;
  - o Ürün Adı
  - 0 Miktar,
  - o Birim,
  - 0 Birim Fiyat

alanlarına ek olarak İskonto, KDV, Diğer Vergiler, KDV İstisna ve ÖTV İstisna alanları yer almaktadır.

- 0 İskonto ve Vergiler
  - Tüm vergi alanları Vergi Oranı ve Vergi Tutarı bilgileri seçimli olarak girilmesi yoluyla kullanılır.
  - Satır üzerinde İskonto ve KDV için hızlı erişimi sağlayan alanlar bulunurken, diğer tüm vergiler Satır Bilgileri Diyaloğu üzerindeki Eklenecek Vergiyi Seçiniz seçimli alanı yardımıyla eklenir, eklenen vergi satır yanındaki Sil butonu yardımıyla silinir.
  - Eklenen vergiler için Vergi Oranı yüzde (%) cinsinden değer alır ve sıfırdan küçük değer alamaz.
  - Vergi Tutarı doküman para birimi cinsinden sayısal değer alır ve sıfırdan küçük değer alamaz.
- o KDV İstisnası
  - Yolcu Beraber Faturaları kanunen '501 Türkiye'de ikamet etmeyenlere KDV hesaplanarak yapılan satışlar' istisna kodu kapsamında KDV'den muaftır. Bu sebeple fatura oluşturma ekranında Fatura Türünü İstisna, KDV İstisna Sebebi'ni girmenize gerek yoktur.
- 0 ÖTV İstisnası
  - İhracat Faturası oluşturulurken ÖTV İstisnası girilmesine izin verilmemektedir.
- Gümrük Takip Numarası, İhraç edilen malın gümrükteki durumunu takip etmek için kullanılabilen bir numaradır. İsteğe göre takip numarası verilebilir. Eşyanın durumu bu numara Gümrük ve Ticaret Bakanlığı'nın Gümrük Eşya Takip (GET-APP) uygulaması üzerinde aranarak kontrol edilebilir. Girilmesi zorunlu değildir.

# Açıklama

Dokümandaki bilgilere ek olarak yazılmak istenen herşey buraya yazılabilir. Serbest metin alanıdır. Girilmesi zorunlu değildir.

# E-Faturagönderme

|    | hi faturia             |                                 |                | ANSING 1             |                    |                        |                  |            |
|----|------------------------|---------------------------------|----------------|----------------------|--------------------|------------------------|------------------|------------|
| as | lak Paturalar          | VIOUTODA                        |                | Fatura Túrii ÷       | OrdnyNamet Taton 2 | VergSer Haric Tutar ©  |                  | The second |
| -  | errs ÷                 | Uwan                            | ласыга талты ÷ | Senoryo Tiirū ‡      | bkonto Tutan #     | Verglier Cohli Tutar ‡ | Odeneces Tutor # | sbeure.    |
| e  | 1639490e-475-<br>4225- | 5750464850<br>Kaleyark Taksolg) | 10-12-0018     | TEMELAATURA<br>BATID | 3100<br>D          | 1090                   | 1156 TRY         | angest -   |

<u>Fatura Oluşturma</u> tamamlandıktan sonra oluşan faturalar taslak olarak kaydedilir. Kaydedilen faturalar menüden Fatura > Satış sekmesine gidilerek görülebilir. E-Fatura Gönderme işlemi de bu sayfada yapılabilecek birkaç işlemden biridir. E-Fatura Gönderimine ilerlemek için <u>(bkz. E-Fatura Gönderme)</u>

# Taslak Faturalar

Bu sayfada taslak faturalar listelenir. Listeleme tablosunun sütunlarında ETTN, Belge Numarası, Alıcı Bilgileri, KDV/İskonto Bilgileri ve Toplam Ödenecek Tutar başlıklarının yanında Detay kolonunda Senaryo Türü, Fatura Türü, E-Fatura Olarak Gönderildi bilgileri bulunur. En sağdaki İşlemler sütunu aracılığıyla aşağıdaki işlemler yapılabilir.

# E-Fatura Olarak Gönder

Belgenin E-Fatura olarak gönderilmesi için Belge Numarası alınması gerekmektedir. Bu işleme tıkladığınızda karşınıza Belge Numarası Alma Diyaloğu çıkar. Bu diyalog üzerindeki;

- Belge Numarası, ABC20180000001 formatında bir sayıdır. Eğer E-Fatura Öneki'niz tanımlı ise bu önek ile sıradaki belge numaranız hesaplanır. Eğer tanımlı değilse sizi E-Fatura Öneki Tanımlama diyaloğu karşılar. Bu diyalog üzerindeki alanlar;
  - Fatura Öneki, 3 haneli harflerden veya sayılardan oluşan tamamı büyük harfli dizidir.
     Türkçe karakter içermeyen istenilen kombinasyonu girebilirsiniz. (Örn: ABC, XYZ, AB1, 12C, 123)
  - O Fatura Sayısı, belirttiğiniz önek ile aynı yıl içerisinde gönderdiğiniz fatura sayısıdır. Varsayılan olarak sıfır (0) değerini alır. Eğer başka bir entegratörden geçiş yaptıysanız ve aynı önek ile devam etmek istiyorsanız kaldığınız sayıyı yazmalısınız. Aksi takdirde müteselsillik şartını ihlal etmiş olursunuz.
- Önek Son Fatura Tarihi ikilisi, bu seçimli alanda (varsa) mevcut önekiniz ile en son gönderdiğiniz faturanın Düzenleme Tarihi yer alır. Örn: ABC (2018-07-01) Müteselsillik şartına göre aynı önek ile göndereceğiniz bir sonraki faturanın tarihi parantez içerisinde gösterilen tarihten geride olamaz. Eğer böyle bir durum söz konusuysa Diyaloğun üst kısmında yer alan Yeni Önek Tanımla butonu yardımıyla yeni bir fatura öneki tanımlayabilir, müteselsillik şartını bozan fatura(ları)nızı bu önek ile gönderebilirsiniz. İsteğe göre bu önek ile devam edebilir veya bir sonraki gönderiminizde eski fatura önekinizi seçip gönderimi tamamlayabilirsiniz.

Fatura Önekinizi seçtikten sonra *Gönder* tuşuna basmanız yeterlidir. Faturanın alımı esnasında bir hata oluşursa muhtemel hataları gidermek için Fatura Düzenle seçeneğini deneyebilirsiniz.

Önemli Not: E-Fatura Öneki ile E-Arşiv Fatura Öneki farklıdır. Birbirinin yerine kullanılamaz

# Faturayı Düzenle

İlgili faturayla alakalı değişiklik yapmak için bu seçeneği kullanabilirsiniz. Faturayı Düzenle butonuna tıkladıktan sonra Fatura Oluştur sayfası ile aynı yapıda olan düzenleme sayfasına yönlendirilirsiniz. Bu aşamada faturanın Senaryo Türü değiştirilemez. Diğer bütün bilgiler serbestçe değiştirilebilir. İşleminiz tamamlandıktan sonra Faturayı Kaydet butonu ile tekrar Satış Faturaları ekranına yönlendirilirsiniz.

#### Faturayı Görüntüle

Oluşturduğunuz faturayı görüntülemek için bu butonu kullanınız. Ek bir pencerede faturanız (varsa) belirttiğiniz XSLT ile yoksa Gelir İdaresi'nin varsayılan XSLT'si ile görüntülenecektir.

#### Faturayı Sil

Oluşturduğunuz faturayı silmek için bu butonu kullanınız. Bu seçenek tıklandığında "Silmek istediğinizden emin misiniz?" içerikli bir diyalog ile karşılaşırsınız. Evet diyerek silme işlemini tamamlayınız. İptal etmek için Hayır'ı tıklayınız.

# E-Fatura takibi

E-Fatura olarak gönderdiğiniz faturalarınız veya gelen faturalarınızın takibi iki ayrı sayfa üzerinden yapılır.

# Gelen Faturalar

Diğer E-Fatura mükellefleri tarafından hesabınıza tanımlanan Posta Kutusu Etiketi'ne gönderilen faturalar bu sayfada listelenir. Bu sayfada liste üzerinde ve liste elemanları üzerinde yapılmak üzere iki çeşit işlem biçimi vardır.

# Liste İşlemleri

Bu tür işlemler fatura listesinin üstünde yer alan araç çubuğu yardımıyla yapılmaktadır. Bu işlemler aşağıdaki gibidir.

- Tümünü okundu olarak işaretleme
- Tümünü arşive kaldırma
- Arşivlenenler/Arşivlenmeyenler/Tümü seçenekleri ile filtreleme
- Toplu PDF İndirme, listede seçili olan faturaların her birini ayrı bir PDF dosyasına dönüştürerek sıkıştırılmış dosya halinde indirmeyi sağlar.
- Tek PDF Halinde İndirme, listede seçili olan faturaların tümünü alt alta tek bir PDF dosyası şeklinde indirmeyi sağlar.
- Toplu XML İndirme, listede seçili olan faturalara ait imzalı XML dosyalarını sıkıştırılmış dosya halinde indirmeyi sağlar.
- Excel Dökümü İndirme, listede seçili olan faturalara ait tablo sütunlarındaki bilgileri tek bir Excel dokümanı halinde indirmeyi sağlar.

Ayrıca sayfanın en üstünde yer alan Detaylı Arama paneli yardımıyla faturalarınızı Göndericinin Unvan, VKN/TCKN'sine, belgenin ETTN, Belge Numarası, Fatura Türü, Senaryo Türü, Alınma Tarihi, Fatura Tarihi

bilgilerine göre filtreleyebilirsiniz. İlgili alanı doldurduktan sonra panelin altında yer alan Ara butonuna basınız.

#### Satır İşlemleri

Her bir fatura satırının en sağında yer alan İşlemler sütunu kapsamında yapılabilecek işlemlerdir. Bu işlemler aşağıdaki gibidir.

#### Faturayı Göster

Faturayı görüntülemek için bu butonu kullanınız. Gelen Fatura, ek bir pencerede doküman içerisindeki XSLT ile, doküman içerisinde XSLT yoksa veya hatalıysa Gelir İdaresi'nin varsayılan XSLT'si ile görüntülenecektir.

#### Fatura XML İndir

Faturaya ait imzalı XML dosyasını indirmek için bu butonu kullanınız.

#### Fatura PDF İndir

Faturanızı PDF halinde indirmek için bu butonu kullanınız.

#### Faturayı Yanıtla

Faturanız Ticari Fatura senaryosu ile gönderildiyse bu seçenek ile faturanızı yanıtlayabilirsiniz. Butona tıkladığınızda karşınıza Faturayı Yanıtla diyaloğu gelir. Bu diyalog üzerindeki alanlar:

- Cevap, faturaya verilecek cevabın seçildiği kutucuktur. Kabul veya Red değeri alabilir.
- Açıklama, cevaba ek olarak belirtilmek istenen açıklama/sebep varsa buraya yazılmalıdır. Red yanıtı verilen faturalar için doldurulması zorunludur.

8 gün içinde cevaplamadığınız faturalarınız Otomatik Kabul durumuna çekilecektir.

#### Uygulama Yanıtı PDF İndir

Yanıtladığınız bir Ticari Fatura için gönderilen Uygulama Yanıtı'nı PDF olarak indirmek için bu butonu kullanınız. Eğer faturanız Otomatik Kabul durumunda ise bu butonu göremezsiniz.

#### İşlenme Geçmişini Göster

Faturanızın Gelir İdaresi sistemi tarafından sistemimize düştüğü dakikadan itibaren geçtiği aşamaları tarih ve saat bilgisiyle görmek için bu butonu kullanınız.

# Giden Faturalar

Kestiğiniz E-Faturalar bu sayfada listelenir. Bu sayfada liste üzerinde ve liste elemanları üzerinde yapılmak üzere iki çeşit işlem biçimi vardır.

# Liste İşlemleri

Bu tür işlemler fatura listesinin üstünde yer alan araç çubuğu yardımıyla yapılmaktadır. Bu işlemler aşağıdaki gibidir.

- Tümünü okundu olarak işaretleme
- Tümünü arşive kaldırma
- Arşivlenenler/Arşivlenmeyenler/Tümü seçenekleri ile filtreleme
- Toplu PDF İndirme, listede seçili olan faturaların her birini ayrı bir PDF dosyasına dönüştürerek sıkıştırılmış dosya halinde indirmeyi sağlar.

- Tek PDF Halinde İndirme, listede seçili olan faturaların tümünü alt alta tek bir PDF dosyası şeklinde indirmeyi sağlar.
- Toplu XML İndirme, listede seçili olan faturalara ait imzalı XML dosyalarını sıkıştırılmış dosya halinde indirmeyi sağlar.
- Excel Dökümü İndirme, listede seçili olan faturalara ait tablo sütunlarındaki bilgileri tek bir Excel dokümanı halinde indirmeyi sağlar.

Ayrıca sayfanın en üstünde yer alan Detaylı Arama paneli yardımıyla faturalarınızı Alıcının Unvan, VKN/TCKN'sine, belgenin ETTN, Belge Numarası, Fatura Türü, Senaryo Türü, Alınma Tarihi, Fatura Tarihi bilgilerine göre filtreleyebilirsiniz. İlgili alanı doldurduktan sonra panelin altında yer alan Ara butonuna basınız.

# Satır İşlemleri

| st | ak Faturalar           |                                  |                 |                      |                      |                         |                    |              |         |
|----|------------------------|----------------------------------|-----------------|----------------------|----------------------|-------------------------|--------------------|--------------|---------|
|    |                        | VIN/TCRV                         |                 | Potaro Túrii #       | Ordin/Hizmet Tutan # | weigtier Haric Tutar \$ |                    | (hinde       |         |
|    | tin r                  | Umin                             | Hatura tarini # | Senaryo Tara ‡       | iskonto Tatan #      | Verglier Datel Tutar #  | Cole becex Tutar # | dietain.     |         |
|    | 18254550-c4lb-<br>4310 | 5750454002<br>Kaleyezh Teknaloji | 10-10-2010      | TEMELPATURA<br>BATID | 003F<br>Q            | 1880<br>1188            | 1133 1997          | 100-12 ·     |         |
|    |                        |                                  | 10              | ettaya t 🕡 🚺         | + 10 / sayta-        |                         |                    | A Fatura o D | to die: |
|    |                        |                                  |                 |                      |                      |                         |                    | 12 Febaray D | izenie  |
|    |                        |                                  |                 |                      |                      |                         |                    | · Fetarayi B | tate    |
|    |                        |                                  |                 |                      |                      |                         |                    | A False 114  | chile.  |

Her bir fatura satırının en sağında yer alan İşlemler sütunu kapsamında yapılabilecek işlemlerdir. Bu işlemler aşağıdaki gibidir.

# Zarf Sorgulama

Faturanız Gelir İdaresi'ne gönderildikten sonra durumunu sorgulayabilirsiniz. Bu işlem fatura satırındaki ETTN sütunu içerisindeki zarf butonu yardımıyla yapılır. Bu butona tıkladığınızda zarfınızın durumu Gelir İdaresi sisteminden sorgulanır ve sorgu yanıtı ile güncellenir.

# Faturayı Göster

Faturayı görüntülemek için bu butonu kullanınız. Fatura, ek bir pencerede doküman içerisindeki XSLT ile, doküman içerisinde XSLT yoksa veya hatalıysa Gelir İdaresi'nin varsayılan XSLT'si ile görüntülenecektir.

#### Fatura XML İndir

Faturaya ait imzalı XML dosyasını indirmek için bu butonu kullanınız.

#### Fatura PDF İndir

Faturanızı PDF halinde indirmek için bu butonu kullanınız.

#### Faturayı Kopyala

E-Dönüşüm Portalı'nı kullanarak kestiğiniz faturalarınızın aynısını tekrar oluşturmak için bu butonu kullanınız. İlgili fatura kopyalanır, ETTN ve düzenleme tarihi güncellenir ardından Satış Faturaları'na kaydedilir.

#### Hatalı Faturayı Düzenle

E-Dönüşüm Portalı'nı kullanarak kestiğiniz faturalarınızda işlenme sırasında bir hata oluşması durumunda faturayı bu butonu kullanınız. İlgili faturanın numarası düzenlediğiniz faturaya verilir ve fatura düzenleme sayfasına yönlendirilirsiniz. Müteselsillik şartı bu sayede korunmuş olur.

#### Tekrar Gönder

Gelir İdaresi'ne gönderilen fakat alıcı taraf kaynaklı geçici bir problem nedeniyle sisteme ulaşamayan faturalarınızda bilgilendirme mesajının yanında bu seçenek aktif olarak görünür. Tekrar gönderim denemesi yapmak için bu butonu kullanınız.

#### Gönderimi İptal Et

İşlenme sürecindeki faturalarınızdan herhangi birinin işlenme ve gönderimini herhangi bir sebeple iptal etmek isterseniz bu butonu kullanınız. Faturanın işlenişi iptal edilecektir.

#### Uygulama Yanıtı PDF İndir

Yanıtladığınız bir Ticari Fatura için gönderilen Uygulama Yanıtı'nı PDF olarak indirmek için bu butonu kullanınız. Eğer faturanız Otomatik Kabul durumunda ise bu butonu göremezsiniz.

#### İşlenme Geçmişini Göster

Faturanızın işlenmek için alınmasından alıcıya iletilmesine kadar sistemimizdeki geçirdiği aşamaları tarih ve saat bilgisiyle görmek için bu butonu kullanınız.

#### Yanıt İşlenme Geçmişini Göster

Gönderdiğiniz bir Ticari Fatura'ya (varsa) gönderilen cevabın Gelir İdaresi sistemi tarafından sistemimize düştüğü dakikadan itibaren geçtiği aşamaları tarih ve saat bilgisiyle görmek için bu butonu kullanınız. Otomatik Kabul durumuna çekilen faturalarınızda bu butonu göremezsiniz.

# Diğer

# SGK Fatura yükleme

Sosyal Güvenlik Kurumu'nun Medula sisteminden alınan toplu fatura XML'leri E-Fatura olarak gönderilebilir. Bu işlem E-Dönüşüm > E-Fatura > SGK Fatura Yükleme sekmesiyle açılan sayfadaki form yardımıyla gerçekleştirilir. Bu formdaki alanlar şu şekildedir:

- XML Dosyası, SGK Medula sisteminden indirdiğiniz XML dosyasıdır.
- Fatura Öneki, E-Faturaya dönüştürülecek dokümanların gönderiminde kullanılacak belge numarası öneki bilgisidir. Eğer daha önce Fatura Öneki tanımlamadıysanız bu alan yerine Fatura Öneki Oluşturma Diyaloğunu açabileceğiniz bir bağlantı getirilecektir.
- Gönderici Birim, E-Fatura mükelleflerinin Gelir İdaresi Başkanlığı'nda tanımlı gönderici birim etiketleridir. E-Faturaya dönüştürülecek dokümanların gönderiminde kullanılır. Varolan

etiketleriniz arasından seçilen bu alan için etiket tanımı bulunamadığı takdirde fatura yükleme işlemi gerçekleştirilemez.

 XSLT, E-Fatura'nın görüntülenmesinde kullanılan stil dosyasıdır. E-Faturaya dönüştürülecek dokümanlara stil dosyası olarak eklenir.

# Zarf sorgulama

| Zarf Sorgularna  | ×           |
|------------------|-------------|
| Zarf Numarası    |             |
| τ:ν Σ.: <i>Φ</i> | sowau_a 🗸 🗸 |

Giden Faturalarda satır üzerinde zarf sorgulama olduğu gibi, bütün zarf ETTN'leri arasında sorgulama da yapabilirsiniz. E-Dönüşüm > E-Fatura > Zarf Sorgulama sekmesiyle açılan sayfadaki forma Zarf ETTN'yi kopyalayıp *Sorgula* butonuna basınız. Zarf Sonucu form içerisinde gösterilecektir. (Örn: 1300 BASARIYLA TAMAMLANDI)

# Gelen fatura mail bildirimi

Gelen faturalarınızın tanımladığınız e-posta adresine bildirilmesi için gerekli konfigürasyon bu panel yardımıyla yapılır.

# Belge dökümleri

E-Dönüşüm sekmesindeki seçeneklere ait listeleme sayfalarındaki <u>satır işlemlerini</u> kullanarak birçok dokümana ulaşabilirsiniz.

- Toplu PDF İndirme, listede seçili olan faturaların her birini ayrı bir PDF dosyasına dönüştürerek sıkıştırılmış dosya halinde indirmeyi sağlar.
- Tek PDF Halinde İndirme, listede seçili olan faturaların tümünü alt alta tek bir PDF dosyası şeklinde indirmeyi sağlar.
- Toplu XML İndirme, listede seçili olan faturalara ait imzalı XML dosyalarını sıkıştırılmış dosya halinde indirmeyi sağlar.
- Excel Dökümü İndirme, listede seçili olan faturalara ait tablo sütunlarındaki bilgileri tek bir Excel dokümanı halinde indirmeyi sağlar.

Transfer fatura yükleme

| Toelok Foturolov            | A (000 00 00 00 00     |                |                         |                                                          |                  |                |                |
|-----------------------------|------------------------|----------------|-------------------------|----------------------------------------------------------|------------------|----------------|----------------|
| Bitten Fotuncion            | Giden Transfer Falural | ar             |                         |                                                          |                  |                |                |
| Delen faturalar             | Falura (Ea             |                |                         | AlexAsse                                                 |                  |                |                |
| Bill Xayıtı Kunavislar      | Alex 2000,717,2024     |                |                         | Allerina Tarihi (Beşkergiş)<br>Fatura Tarihi (Beşkergiş) |                  |                |                |
| SOC Patanator               | Fesare Tauto (00kg)    |                |                         | Febra TGIO                                               | Septem.          |                | -              |
| 106 Foture train            | Marine Marine (1)      | 3              |                         |                                                          |                  | Print of       |                |
| DidenZrimiter Potweater     |                        |                |                         |                                                          |                  |                |                |
| thesen trianalise Paturator | famina Na #            | fecale Termi ș | Abri Umire \$           | Mai Ha Yapitar \$                                        | Oderensi Tutar 2 | feran fills a  | la la relation |
| 5306-2                      | ETTN 4                 | Akana Terta 2  | VINTON \$               | Retarn Merrie 2<br>Perthalowersk                         | WIT :            | Senaryo Tárá ‡ |                |
| carla -                     |                        |                | No. of Concession, Name |                                                          |                  |                |                |
| t-Datter -                  |                        |                | Traditional A           |                                                          |                  |                |                |
| C-DetterSokbrnik 🖕          |                        |                |                         |                                                          |                  |                |                |
| station and states and      |                        |                |                         |                                                          |                  |                |                |

Gelir İdaresi portalındaki veya eski entegratörünüzdeki faturalarınıza ait imzalı XML dosyalarını E-Dönüşüm Portalı'na yükleyebilirsiniz.

 E-Dönüşüm > E-Fatura > Transfer Fatura Yükleme sekmesiyle açılan sayfada Transfer Fatura Yükle butonuna tıklayınız.

| Fatura Yükleme       |         | ×    |
|----------------------|---------|------|
| UCSYA SEC B COMUEN Ø |         |      |
| Dosya Adı            | Boyut   |      |
| Dosya seçmediniz     |         |      |
|                      |         |      |
| VAIGEC N             | 1.4.744 | см 💌 |

 Açılan Fatura Yükleme Diyaloğu üzerindeki Sürükle-Bırak alanına XML dosyalarını toplu bir şekilde sürükleyerek veya alanın üzerine tıkladıktan sonra dosya seçici ile XML dosyalarınızı seçerek onayladıktan sonra Yüklemeyi Başlat seçeneğine tıklayınız. Tüm seçili faturalarınız sırasıyla yüklenecek ve bu esnada yüklenme çubuğu ile bilgilendirileceksiniz. İşlem tamamlandığında bir onay mesajı ile bilgilendirileceksiniz. Herhangi bir hata oluşması durumunda yüklenemeyen faturaların listesi sağlanacak bağlantı ile mümkündür.

Yüklediğiniz faturaları E-Dönüşüm > E-Fatura > Transfer Faturalar sekmesinden görüntüleyebilirsiniz. Bu sayfada fatura satırlarının sonundaki İşlemler sütunu yardımıyla aşağıdaki işlemler mümkündür.

- Faturayı Göster, faturanızı içinde bulunan XSLT ile görüntülemek için bu butonu kullanınız.
- Fatura XML indir, yüklenen faturaya ait XML dosyasını indirmek için bu butonu kullanınız.

# E-Arşiv Fatura

| 7  | Rolaysoft          | ۲        | компонтинный      | onika şəhrəzli - parakas | *               |                                    |                        |                                                | 0 1              | . R. A.    |
|----|--------------------|----------|-------------------|--------------------------|-----------------|------------------------------------|------------------------|------------------------------------------------|------------------|------------|
|    | Dissolpe           |          | 10-sectorite 1 a  | at privacy line:         | a solution a    | Tanan Long                         |                        |                                                |                  |            |
| -  | E-Patisco          |          | Taslak Arşiv Patu | alar                     |                 |                                    |                        |                                                |                  |            |
| ×  | t-Argiv            | 2        | етти е            | viou/foor                | Paters Tarihi S | Tecara Tária E<br>Senariya Tária B | Grän/Harrer Tatarr 2   | vergter Horiç Tutar 2<br>Vergter David Tutar 2 | Odenacal Tator 2 | igiaantean |
| 0  | 10HOK Krylv Toturo | 67       |                   |                          |                 | tertiere it in the                 | Rayel Surfa restrictly |                                                |                  |            |
| *  | 8-Argin Foturolar  |          |                   |                          |                 |                                    |                        |                                                |                  |            |
| ň  | E-Arge Transfer Pa | turini ( |                   |                          |                 |                                    |                        |                                                |                  |            |
| đ  | Rapor Bönderme T   | 9969     |                   |                          |                 |                                    |                        |                                                |                  |            |
| *  | üdndərimiş Roşon   | oi l     |                   |                          |                 |                                    |                        |                                                |                  |            |
| π  | OKC Monifiaporian  | <u>)</u> |                   |                          |                 |                                    |                        |                                                |                  |            |
| đ  | Older Peix/Oldri   |          |                   |                          |                 |                                    |                        |                                                |                  |            |
| 8  | k-Cwha/            |          |                   |                          |                 |                                    |                        |                                                |                  |            |
| 8  | F-Celter 1010mg    | •        |                   |                          |                 |                                    |                        |                                                |                  |            |
| ¢5 | Forter Venutine    | 2        |                   |                          |                 |                                    |                        |                                                |                  |            |

Fatura oluşturma, gönderme, e-arşiv raporlama ve diğer başlıkları altında sürecin yönetimini sağlar.

# E-Arşiv Fatura oluşturma

| U                                   |                                     |       |            |                      |                                                                                                    |                                                                                                    |                                                                                                    | a waa ka saa                                                                                                    |
|-------------------------------------|-------------------------------------|-------|------------|----------------------|----------------------------------------------------------------------------------------------------|----------------------------------------------------------------------------------------------------|----------------------------------------------------------------------------------------------------|----------------------------------------------------------------------------------------------------|
| villişderi Bilgile                  | leri                                |       |            | Persbands Wagter     | 10                                                                                                    | Fatura Biglien                                                                                          |                                                                                                    |                                                                                                    |
| Wear report 04/10                   | CALA An inverse you provide the set |       |            | Q                    | 3                                                                                                    | Benarys Türü *                                                                                          | w Argir Result                                                                                                    |                                                                                                    |
|                                     |                                     |       |            |                      |                                                                                                    | Pature Turo 1                                                                                           | 1-w                                                                                                    | *                                                                                                    |
| est/TCKH                            |                                     |       | Union      |                      |                                                                                                    | Eönderim Şekt?                                                                                          | Septem.                                                                                                    | +                                                                                                    |
| ar fritt.                           |                                     |       | Adven      |                      |                                                                                                    | Dittornherme Terfs/+                                                                                    | 10-0-0011                                                                                                    |                                                                                                    |
| 7200                                |                                     |       | Talafarr   |                      |                                                                                                    | Düzerlerme liest*                                                                                       | 14.07                                                                                                    |                                                                                                    |
| eke                                 |                                     |       | Web 3/Hosi |                      |                                                                                                    | Fora Sein P                                                                                             | Tark Losie                                                                                                    |                                                                                                    |
|                                     |                                     |       |            |                      | and the second second s | XSUT DOWNER®                                                                                            | 444.1002                                                                                                    | +                                                                                                    |
| rün Hærnelt B                       | Biglieri<br>Okin/Hamet              |       | Villa      | lin                  | Sec. 1                                                                                                    | tai Marta                                                                                               | NOV                                                                                                    | a laterne a                                                                                                    |
| kün Harnel B                        | Biglien<br>Gein / Hamet             |       | Villar     | hie                  | Sein P                                                                                                    | bar Jakarta                                                                                             | KIN IS IN A SHORE                                                                                                    | in and a second second s |
| rün Hæmet B                         | Biglieri<br>Gein/Harnet             | Q   1 | Villar     | Base<br>Autory       | 1000 F                                                                                                    | tyat Maarini<br>Oli<br>Oli                                                                              | 10% K2V                                                                                                    | a Iglerier                                                                                                    |
| Kün Hizmet B<br>I                   | Bigleri<br>Gen/Jornet               | Q   I | vitue      | Takes<br>Assi theory | - 1                                                                                                    | ter bilarni<br>ca<br>ca<br>Topianiar                                                                    | I TRANSFORME AND AND A STATE                                                                                                    | a Işlemle                                                                                                    |
| Kün Hærnet B<br>I                   | Sigiet<br>Gen/Itenet                | Q I   | Mille      | Totas<br>Assistanti  | - 100m (                                                                                                    | ter lakerni<br>cs.<br>cs.<br>Topiamier<br>Groutiene Tuer                                                | 100000 00000 000000<br>1550<br>0338                                                                                                    | a Settema a                                                                                                    |
| kün ⊢kernet B<br>I                  | Biglieti<br>Gen / Harret            | Q I   | Villa      | Takes<br>Assertpares | - 1 i                                                                                                    | ter lakerni<br>os<br>os<br>Topianilar<br>Grüxmene Tuter<br>Istorit Tuter                                | 100000 00000 000000<br>1000<br>0000<br>0000                                                                                                    | s strong a                                                                                                    |
| kûn Hæmet B<br>I                    | Biglieti<br>Gen / Harret            | Q I   | Villa      | Takes<br>Assirtparty | - 1                                                                                                    | ter lakeres<br>os<br>os<br>Topianier<br>Groutenerture<br>Istoris Ture<br>Vegle Herp Ture                | In the second second se | a Işlemle                                                                                                    |
| Kün ⊢kernel B<br>•<br>•<br>Açıklama | Biglieti<br>Gen / Harret            | Q   I | Villar     | Titles<br>Kat Tjavrj | - 1                                                                                                    | ter bilares<br>os<br>Topiantier<br>Groutene Tuer<br>Ietens Tuer<br>Verple Heig Tuer<br>Verple Dir (Tuer | 100000 00000 0000000<br>1000<br>0000<br>0000<br>000                                                                                                    | a Iglerike                                                                                                    |

E-Fatura mükellefleri, E-Fatura mükellefi olmayan firmalar ile şahıslara E-Arşiv Faturası kesmek zorundadır. Oluşturulan faturanın alıcısı E-Fatura mükellefi ise fatura oluşturma işlem başarısız olur.

E-Arşiv Fatura oluşturulma adımları şu şekildedir:

- Menüden Satış Faturası seçilir.
- Açılan ekranda Fatura Bilgileri paneli altındaki Senaryo Türü, E-Arşiv Fatura olarak seçilir.

• Bu aşamadan sonra Fatura Türü seçilir. Fatura türleri; Satış, İade, Tevkifat, İstisna, Özel Matrah ve İhraç Kayıtlı değerlerini alabilir.

| Fatura Bilgileri              |                |   |
|-------------------------------|----------------|---|
| Senaryo Türü *                | e-Arşiv Fatura | Ŧ |
| Fatura Türü *                 | Sai ç;         | ~ |
| Gönderim Şekli²               | Seçiniz        | ~ |
| Düzenlenme Tarihi *           | 10-12-2018     |   |
| Düzenlenme Saati <sup>a</sup> | 14:07          |   |
| Para. Birimi²                 | Türk Lirası    | ~ |
| XSLT Dosvasi.*                | GIB XS LT      |   |

E-Arşiv Fatura kapsamında Satış Faturası oluşturma süreci E-Fatura ile neredeyse aynıdır. Gerekli detaylar <u>E-Fatura Oluşturma > Satış Faturası</u> altında bulunabilir. Burada Temel Fatura senaryosundaki alanlara ek olarak İnternet Satış Bilgileri paneli bulunmaktadır.

#### İnternet Satış Bilgileri

İnternetten satış faturalarında, kesilen E-Arşiv Faturalar fatura içinde aşağıdaki alanları içermelidir:

| e-Arşiv Fatura             |                               |                    |                    |
|----------------------------|-------------------------------|--------------------|--------------------|
|                            |                               |                    |                    |
| ETTN:6bb3e704-sc38-4849-8f | 29-68s17cc77420               |                    |                    |
| Temel Bilgiler Dig         | ğer Bilgiler                  |                    |                    |
| Sipariş Bilgileri          | İrsəliye Bilgileri (İntern    | et Satış Bilgileri | Taşıyıcı Bilgileri |
| Ödeme Şekli*               | Kredi Kartı / Banka Kartı 👘 👻 | Satış Web          |                    |
| Ödeme<br>Tarihi*<br>B      |                               | Sitesi             |                    |

- Ödeme Şekli, ödemenin nasıl yapıldığı bilgisini tutar. Seçimli kutucuk yardımıyla belirlenir. Alabileceği değerler,
  - 0 Kredi Kartı/Banka Kartı
  - 0 EFT/Havale
  - 0 Kapıda Ödeme
  - 0 Ödeme Aracısı ile

0 Diğer

değerleridir. Seçilmesi zorunludur.

- Ödeme Detayı, ödeme şekli *Diğer* seçildiyse belirtilmesi zorunlu olan alandır. Bu alan için serbest metin girişine izin verilmektedir.
- Ödeme Tarihi, internet satış işleminde ödemenin yapıldığı zamanı gösterir. dd-MM-yyyy biçiminde tarih değeri alır. Girilmesi zorunludur.
- Satış Web Sitesi, internetten satışın gerçekleştiği sitenin adresidir. URL formatında olmalıdır. Örn: <u>www.websitesi.com</u>, <u>http://www.website.com.tr</u> vb.

# Taşıyıcı Bilgileri

İnternet Satış alanı eklenmesi halinde Taşıyıcı Bilgileri girilmelidir. Bu bölümün içerdiği alanlar:

Gönderim Tarihi, internetten satin alınan ürünün müşteriye teslim edilmek üzere gönderildiği tarihtir. dd-MM-yyyy biçiminde tarih değeri alır. Girilmesi zorunludur.

VKN/TCKN, taşıyıcı firma veya şahsa ait VKN/TCKN numarasıdır. Girilmesi zorunludur.

Unvan, taşıyıcı firmanın unvanıdır. Firma tüzel bir kişilik ise bu alanın doldurulması zorunludur.

Ad - Soyad, taşıyıcı şahıs ise şahsın adı ve soyadının girilmesi zorunludur.

#### iade Faturası

E-Fatura > Temel ve Ticari Fatura Senaryosu'ndaki İade Fatura ile aynı şekilde kesilmektedir. Detaylar için (bkz.<u>E-Fatura > İade Faturası</u>)

# İstisna, Özel Matrah ve İhraç Kayıtlı Fatura

E-Fatura > Temel ve Ticari Fatura Senaryosu'ndaki İstisna, Özel Matrah ve İhraç Kayıtlı Fatura ile aynı şekilde kesilmektedir. Detaylar için <u>(bkz. E-Fatura > İstisna, Özel Matrah ve İhraç Kayıtlı Fatura)</u>

# Tevkifat Faturası

E-Fatura > Temel ve Ticari Fatura Senaryosu'ndaki Tevkifat Fatura ile aynı şekilde kesilmektedir. Detaylar için (bkz.<u>E-Fatura > Tevkifat Faturası</u>)

# Açıklama

Dokümandaki bilgilere ek olarak yazılmak istenen herşey buraya yazılabilir. Serbest metin alanıdır. Girilmesi zorunlu değildir.

# E-Arşiv Fatura gönderme

<u>E-Arşiv Fatura Oluşturma</u> tamamlandıktan sonra oluşan faturalar taslak olarak kaydedilir. Kaydedilen faturalar menüden Fatura > Satış sekmesine gidilerek görülebilir. E-Arşiv Fatura Gönderme işlemi de bu sayfada yapılabilecek birkaç işlemden biridir. E-Arşiv Fatura gönderimine ilerlemek için <u>(bkz. E-Arşiv</u> <u>Fatura Gönderme)</u>

# Taslak Faturalar

Bu sayfada taslak faturalar listelenir. Listeleme tablosunun sütunlarında ETTN, Belge Numarası, Alıcı Bilgileri, KDV/İskonto Bilgileri ve Toplam Ödenecek Tutar başlıklarının yanında Detay kolonunda Senaryo Türü, Fatura Türü, E-Arşiv Fatura Olarak Gönderildi bilgileri bulunur. En sağdaki İşlemler sütunu aracılığıyla aşağıdaki işlemler yapılabilir.

# E-Arşiv Fatura Olarak Gönder

Belgenin E-Arşiv Fatura olarak gönderilmesi için Belge Numarası alınması gerekmektedir. Bu işleme tıkladığınızda karşınıza Belge Numarası Alma Diyaloğu çıkar. Bu diyalog üzerindeki;

- Belge Numarası, ABC20180000001 formatında bir sayıdır. Eğer E-Arşiv Fatura Öneki'niz tanımlı ise bu önek ile sıradaki belge numaranız hesaplanır. Eğer tanımlı değilse sizi E-Arşiv Fatura Öneki Tanımlama diyaloğu karşılar. Bu diyalog üzerindeki alanlar;
  - Fatura Öneki, 3 haneli harflerden veya sayılardan oluşan tamamı büyük harfli dizidir.
     Türkçe karakter içermeyen istenilen kombinasyonu girebilirsiniz. (Örn: ABC, XYZ, AB1, 12C, 123)
  - O Fatura Sayısı, belirttiğiniz önek ile aynı yıl içerisinde gönderdiğiniz fatura sayısıdır. Varsayılan olarak sıfır (0) değerini alır. Eğer başka bir entegratörden geçiş yaptıysanız ve aynı önek ile devam etmek istiyorsanız kaldığınız sayıyı yazmalısınız. Aksi takdirde müteselsillik şartını ihlal etmiş olursunuz.
- Önek Son Fatura Tarihi ikilisi, bu seçimli alanda (varsa) mevcut önekiniz ile en son gönderdiğiniz faturanın Düzenleme Tarihi yer alır. Örn: ABC (2018-07-01) Müteselsillik şartına göre aynı önek ile göndereceğiniz bir sonraki faturanın tarihi parantez içerisinde gösterilen tarihten geride olamaz. Eğer böyle bir durum söz konusuysa Diyaloğun üst kısmında yer alan Yeni Önek Tanımla butonu yardımıyla yeni bir fatura öneki tanımlayabilir, müteselsillik şartını bozan fatura(ları)nızı bu önek ile gönderebilirsiniz. İsteğe göre bu önek ile devam edebilir veya bir sonraki gönderiminizde eski fatura önekinizi seçip gönderimi tamamlayabilirsiniz. Fatura Önekinizi seçtikten sonra *Gönder* tuşuna basmanız yeterlidir. Faturanın alımı esnasında bir hata oluşursa muhtemel hataları gidermek için Fatura Düzenle seçeneğini deneyebilirsiniz.

# Önemli Not: E-Fatura Öneki ile E-Arşiv Fatura Öneki farklıdır. Birbirinin yerine kullanılamaz.

# Faturayı Düzenle

İlgili faturayla alakalı değişiklik yapmak için bu seçeneği kullanabilirsiniz. Faturayı Düzenle butonuna tıkladıktan sonra E-Arşiv Fatura Oluştur sayfası ile aynı yapıda olan düzenleme sayfasına yönlendirilirsiniz. Bu aşamada faturanın Senaryo Türü değiştirilemez. Diğer bütün bilgiler serbestçe değiştirilebilir. İşleminiz tamamlandıktan sonra Faturayı Kaydet butonu ile tekrar Satış Faturaları ekranına yönlendirilirsiniz.

# Faturayı Görüntüle

Oluşturduğunuz faturayı görüntülemek için bu butonu kullanınız. Ek bir pencerede faturanız (varsa) belirttiğiniz XSLT ile yoksa Gelir İdaresi'nin varsayılan XSLT'si ile görüntülenecektir.

# Faturayı Sil

Oluşturduğunuz faturayı silmek için bu butonu kullanınız. Bu seçenek tıklandığında "Silmek istediğinizden emin misiniz?" içerikli bir diyalog ile karşılaşırsınız. Evet diyerek silme işlemini tamamlayınız. İptal etmek için Hayır'ı tıklayınız.

# E-Arşiv Faturalar

Kesilen E-Arşiv Faturalarınız E-Dönüşüm > E-Arşiv > Faturalar sekmesinden görüntülenebilir. Bu sayfada liste üzerinde ve liste elemanları üzerinde yapılmak üzere iki çeşit işlem biçimi vardır.

# Liste İşlemleri

Bu tür işlemler fatura listesinin üstünde yer alan araç çubuğu yardımıyla yapılmaktadır. Bu işlemler aşağıdaki gibidir.

\* Terestatione (2) (2) (2) (3) (3) (3)

- Tümünü okundu olarak işaretleme
- Tümünü arşive kaldırma
- Arşivlenenler/Arşivlenmeyenler/Tümü seçenekleri ile filtreleme
- Toplu PDF İndirme, listede seçili olan faturaların her birini ayrı bir PDF dosyasına dönüştürerek sıkıştırılmış dosya halinde indirmeyi sağlar.
- Tek PDF Halinde İndirme, listede seçili olan faturaların tümünü alt alta tek bir PDF dosyası şeklinde indirmeyi sağlar.
- Toplu XML İndirme, listede seçili olan faturalara ait imzalı XML dosyalarını sıkıştırılmış dosya halinde indirmeyi sağlar.
- Excel Dökümü İndirme, listede seçili olan faturalara ait tablo sütunlarındaki bilgileri tek bir Excel dokümanı halinde indirmeyi sağlar.

Ayrıca sayfanın en üstünde yer alan Detaylı Arama paneli yardımıyla faturalarınızı Alıcının Unvan, VKN/TCKN'sine, belgenin ETTN, Belge Numarası, Fatura Türü, Alınma Tarihi, Fatura Tarihi bilgilerine göre filtreleyebilirsiniz. İlgili alanı doldurduktan sonra panelin altında yer alan *Ara* butonuna basınız.

# Satır İşlemleri

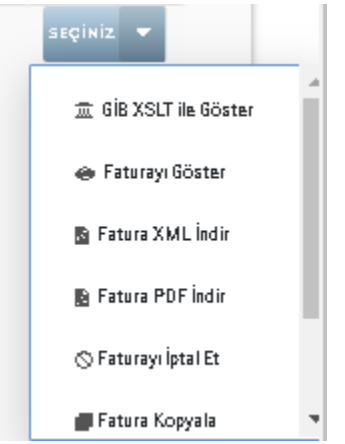

Her bir fatura satırının en sağında yer alan İşlemler sütunu kapsamında yapılabilecek işlemlerdir. Bu işlemler aşağıdaki gibidir.

#### Faturayı Göster

Faturayı görüntülemek için bu butonu kullanınız. Fatura, ek bir pencerede doküman içerisindeki XSLT ile, doküman içerisinde XSLT yoksa veya hatalıysa Gelir İdaresi'nin varsayılan XSLT'si ile görüntülenecektir.

#### Fatura XML İndir

Faturaya ait imzalı XML dosyasını indirmek için bu butonu kullanınız.

#### Fatura PDF İndir

Faturanızı PDF halinde indirmek için bu butonu kullanınız.

#### Faturayı Kopyala

E-Dönüşüm Portalı'nı kullanarak kestiğiniz faturalarınızın aynısını tekrar oluşturmak için bu butonu kullanınız. İlgili fatura kopyalanır, ETTN ve düzenleme tarihi güncellenir ardından Satış Faturaları'na kaydedilir.

#### Hatalı Faturayı Düzenle

E-Dönüşüm Portalı'nı kullanarak kestiğiniz faturalarınızda işlenme sırasında bir hata oluşması durumunda faturayı bu butonu kullanınız. İlgili faturanın numarası düzenlediğiniz faturaya verilir ve fatura düzenleme sayfasına yönlendirilirsiniz. Müteselsillik şartı bu sayede korunmuş olur.

#### İşlenme Geçmişini Göster

Faturanızın Gelir İdaresi sistemi tarafından sistemimize düştüğü dakikadan itibaren geçtiği aşamaları tarih ve saat bilgisiyle görmek için bu butonu kullanınız.

# E-Arşiv Raporu

E-Arşiv Faturaların Gelir İdaresi Başkanlığına bildirimi dönemlik E-Arşiv Raporları ile olur. Eğer Otomatik Rapor Gönderim Günü tanımlamadıysanız E-Dönüşüm Sistemi sizin için her ayın 15'inde dönemlik raporunuzu oluşturur ve gönderir. Gönderilen raporları E-Dönüşüm > E-Arşiv > Gönderilmiş Raporlar sekmesinden inceleyebilirsiniz.

# Gönderilmiş Raporlar ve OtomatikRaporGönderim Günü belirleme

E-Dönüşüm > E-Arşiv > Gönderilmiş Raporlar sekmesiyle açılan sayfada gönderilmiş raporlarınız listelenir. Gönderilen rapor satırlarının en sağındaki *Rapor XML İndir* seçeneği ile rapora ait imzalı XML dosyasını indirebilirsiniz.

| r Gönderme Talebi               |                          |                      |           |
|---------------------------------|--------------------------|----------------------|-----------|
| Rapor Oluşturma İsteği Tarihi 🗢 | Rapor Başlangıç Tarihi 🖨 | Rapor Bitis Tarihi 🗢 | Ackieme # |
| 2018-11-15                      | 2018-10-01               | 2018-10-31           |           |
| 2018-10-15                      | 2018-09-01               | 2018-09-30           |           |
| 2018-09-15                      | 2018-08-01               | 2018-08-31           |           |
| 2018-08-15                      | 2018-07-01               | 2018-07-31           |           |
| 2018-07-15                      | 2018-06-01               | 2018-06-30           |           |
| 2018-06-15                      | 2019-05-01               | 2018-05-31           |           |
| 2018-05-15                      | 2018-04-01               | 2018-04-30           |           |
| 2018-04-15                      | 2018-03-02               | 2018-03-31           |           |
| 2018-03-19                      | 2018-03-01               | 2018-03-01           |           |
| 2018-03-15                      | 2018-02-01               | 2018-02-20           |           |
| 2018403-15                      | 2018-02-01               | 2018-02-28           |           |

Aynı sayfada üst kısımda yer alan Otomatik Rapor Gönderim Günü butonu yardımıyla sistemin size bağlı olmaksızın E-Arşiv Raporu oluşturup göndereceği tarihi seçebilirsiniz. Bu butona tıklandığında açılan diyalogda ayın ilk onbeş gününü temsil eden Gün listesi karşınıza çıkar. Buradan uygun günü seçerek Kaydet tuşuna bastığınızda rapor gönderim gününüz güncellenir.

#### RaporGönderme Talebi

E-Dönüşüm > E-Arşiv > Rapor Gönderme Talebi sekmesiyle açılan sayfada yapılan rapor gönderim talepleri listelenir. Sayfanın en altındaki form yardımıyla Rapor Talebi oluşturabilirsiniz. Burada;

| Yeni Rapor Talebi                            | *        |
|----------------------------------------------|----------|
| Rapor Başlangıç Tarihi<br>Rapor Bitiş Tarihi |          |
| IFTAL M                                      | Chayla 🤟 |

- Rapor Başlangıç Tarihi, E-Arşiv Raporunu oluşturacak faturaların ayıklanmasında düzenleme tarihine göre başlangıç noktasını belirler. En son yapılan rapor talebinin bitiş tarihinden önce olamaz.
- Rapor Bitiş Tarihi, E-Arşiv Raporunu oluşturacak faturaların ayıklanmasında düzenleme tarihine göre bitiş noktasını belirler.
- Talep Oluştur butonu, talebin oluşturma isteğini gönderir. Dikkat: Rapor talebi gönderildikten sora Rapor Bitiş Tarihinden önceki bir Düzenleme Tarihine sahip olan E-Arşiv Faturalar gönderilemez.

# Diğer

# Belge dökümleri

E-Dönüşüm sekmesindeki seçeneklere ait listeleme sayfalarındaki <u>satır işlemlerini</u> kullanarak birçok dokümana ulaşabilirsiniz.

- Toplu PDF İndirme, listede seçili olan faturaların her birini ayrı bir PDF dosyasına dönüştürerek sıkıştırılmış dosya halinde indirmeyi sağlar.
- Tek PDF Halinde İndirme, listede seçili olan faturaların tümünü alt alta tek bir PDF dosyası şeklinde indirmeyi sağlar.
- Toplu XML İndirme, listede seçili olan faturalara ait imzalı XML dosyalarını sıkıştırılmış dosya halinde indirmeyi sağlar.
- Excel Dökümü İndirme, listede seçili olan faturalara ait tablo sütunlarındaki bilgileri tek bir Excel dokümanı halinde indirmeyi sağlar.

# E-Arşiv Fatura otomatik mail gönderimi

| E-Posta Gönderin        | ni ( SLD201800000          | 0013) 🗙  |
|-------------------------|----------------------------|----------|
| Gön. E-Posta Adresi: *  | Entegratör Mail Adresinden | •        |
| Alici E-Posta Adresi: * |                            |          |
| Konu Başlığı *          |                            |          |
| Alici Adi ve Soyadi: *  |                            |          |
|                         | 🗷 XML                      | ✓ PDF    |
| 4/1, # /1, <b>3</b> 6   |                            | GÜNDER 👻 |

Işlenen E-Arşiv Faturalar için alıcılara e-posta gönderimi otomatik olarak yapılabileceği gibi manuel olarak tanımlanan SMTP bilgileri ile de yapılabilir. Ayarlar > Firma Profili sekmesinde yer alan E-Posta Sunucu Bilgileri menüsü yardımıyla bu bilgiler tanımlanabilir. Tanımlanan bilgilere ait E-Posta adresleri bu diyalogdaki GÖn. E-Posta Adresi alanında listelenir. Gönderilecek e-postanın alıcısı, konu başlığı ve eposta içeriğinde alıcıya hitap edilecek Ad-Soyad bilgisi girildikten sonra Gönder butonu ile gönderim yapılabilir. Gönderilen e-postalara seçimli kutucuklar yardımıyla Fatura XML'I ve PDF'I iliştirilebilir.

# **E-Defter**

E-Defter kebir, berat oluşturma, imzalama, gönderme ve diğer başlıkları altında sürecin yönetim ve takibini sağlar.

| E           | E-Defter                 |
|-------------|--------------------------|
| £           | E-Defter Öluştur         |
| ≣           | Oluşturulan E-Defterler  |
| ≣           | E-Defter Bilgileri       |
| ۰           | Mali Müşavirler          |
| ##          | E-Defter Şubeleri        |
| <b>78</b> 5 | E-Defter Hesap Dönemleri |
| â           | Son E-Defter Bilgileri   |
| E           | E-Defter Saklama 🖕       |

# E-irsaliye

E-İrsaliye oluşturma, gönderme ve diğer başlıkları altında sürecin yönetim ve takibini sağlar.

# E-İrsaliye oluşturma

E-İrsaliye oluşturma işlemi, Gelir İdaresi Başkanlığı'nın tanımladığı Temel İrsaliye senaryosunda, Sevk İrsaliyesi oluşturma işlemini kapsar. Sayfadaki E-İrsaliye seçeneği altında Satış İrsaliyesi seçilerek oluşturma sayfasına girilir. Bu sayfadaki alanlar:

| s. 17 Kook (by Auf) by dealers       | alu    |               |                            |                                               | an an an an an an an an an an an an an a | kyheitaarriit * |
|--------------------------------------|--------|---------------|----------------------------|-----------------------------------------------|------------------------------------------|-----------------|
| ernel Bilgiler) Diğer Bilgile        | r.     |               |                            |                                               |                                          |                 |
| Aüşten Bilgilen                      |        |               |                            | Insoliye Bilgilen                             |                                          |                 |
| Dwaringe W0M2001 in annie jegeblikow |        | ٩             | Contraction ( March        |                                               |                                          |                 |
| OUTCRN                               |        | Shrivery      |                            | Düzenien me Tarihi *                          | 10-0-2010                                |                 |
| rg/D                                 |        | Admin         |                            | Disservier me doors *                         | 1638                                     |                 |
| Posta                                |        | Talefa n      |                            | Para Dateni*                                  | Tick Lines                               |                 |
| da.                                  |        | Web Sitter    |                            | 338.7 Danyasis*                               | GMI HOLT                                 |                 |
| Örün Hizmet Bilgileri<br># Grün      | Villar | Seen Nem-Pyat | Senseler Storderland Wilce | Stansalar Strajarkos Salaki                   | Gain Tuint                               | lylerik         |
| · · · · · · · · ·                    | 1      | 40000.00m = 0 |                            |                                               | 0                                        |                 |
| Açıklama                             |        |               |                            | Toplamiar                                     |                                          |                 |
|                                      |        |               |                            | An address of the Address of the State of the |                                          |                 |

# İrsaliye Bilgileri

E-İrsaliye'ye ait temel bilgilerin tanımlandığı bölümdür. ETTN numarası her doküman için otomatik oluşturulur, Belge Numarası ise <u>gönderim esnasında</u> kullanıcı tarafından seçilir. Diğer alanlar:

- Düzenleme Tarihi/Saati, dokümanın düzenlendiği saattir. Varsayılan olarak sayfanın yüklendiği tarih ve saat değerini alır, isteğe göre değiştirilebilir. Oluşturulan belgeler Gelir İdaresi'ne gönderileceği için müteselsillik şartına uygun olmalıdır.
- Para Birimi, dokümanda fiyat ibareleri belirtilmesi durumunda bu fiyatlandırmanın yapıldığı para birimini ifade eder. Fiyatlandırma yoksa bile girilmesi zorunludur. Varsayılan olarak Türk Lirası değerini alır.
- Kur Değeri, Para biriminin döviz seçilmesi halinde eklenen Kur Değeri seçeneğinden ilgili dövize ait Alış/Satış değerleri Merkez bankasından belge üzerindeki Düzenleme Tarihi'ne göre çekilir. Haftasonuna denk gelen tarihler için Merkez bankası kur değeri yayınlamadığı için bu alanın elle girilmesi de mümkündür. Döviz türündeki para birimleri için girilmesi zorunludur.

#### Müşteri Bilgileri

| Temel Bilgiler Diğer Bilgiler                |            |   |          |        |   |
|----------------------------------------------|------------|---|----------|--------|---|
| Müşteri Bilgileri                            |            |   |          |        |   |
| Unvan veya VKN/TCKN ile arama yapabilirsiniz |            | ٩ |          |        |   |
| VKN/TCKN                                     | Unvan      |   |          |        |   |
| Vergi D.                                     | Adres      |   |          |        |   |
| e-Posta                                      | Telefon    |   |          |        |   |
| Faks                                         | Web Sitesi |   |          |        |   |
|                                              |            |   | ALI CI O | cuşruk | + |

E-İrsaliye alıcısının seçildiği paneldir.

EL Dilation

- Arama alanı, kayıtlı alıcılar arasında arama yapmak için kullanılır. Bu alanda VKN/TCKN veya alıcı unvanı ile arama yapılabilir. Seçilen alıcının bilgileri otomatik olarak ilgili yerlere yazılır.
- Alıcı Ekle/Düzenle butonu, müşteri detaylarını içeren bir diyalog açar. Varolan bir kayıt için otomatik olarak getirilen adres bilgisi, açılan diyalogdan değiştirilebilir veya yenisi eklenebilir.
  - O Kayıt Ekleme: Bu işlem için üst panelden müşteriye ait bilgiler girilir. Ad, Soyad, Unvan, VKN/TCKN ve Vergi Dairesi alanlarının bulunması zorunludur. Daha sonra hemen alttaki panelden müşteri için en az bir adres bilgisi tanımlanır. Tanımlanan adres bilgisinin Şehir ve İlçe alanlarını içermesi zorunludur.
  - O Kayıt Düzenleme: Bu işlem için arama yapıldıktan sonra istenen kayıt seçilir ve açılan diyalogun üst panelinden güncellenmek istenen bilgiler değiştirilerek Güncelle butonuna basılır. Diyalogun alt panelinden ise değiştirilmek istenen adres seçilir ve satırın sonunda beliren düzenleme butonuna tıklanır. Hemen aşağıda açılacak adres panelinde ilgili alanlar değiştirildikten sonra Kaydet butonuna basılır. Yeni bir adres eklemek için; diyalog üzerindeki Yeni Adres butonu yardımıyla açılan adres panelinden istenen detaylar girilerek Kaydet butonuna basılır.

| The set from the first section of                                | unmiki Halfstörskyscham.             |            |                                  |         |   |
|------------------------------------------------------------------|--------------------------------------|------------|----------------------------------|---------|---|
| Temel Bilgifer (Diğer I                                          | ilgiler                              |            |                                  |         |   |
| Testimat Access) Te                                              | çıyıcı Bilgileri Sişariş Bilgileri J | Asil Alica |                                  |         |   |
| Key th Adventer: Segintz                                         | transferrence of the last            |            |                                  |         |   |
| Kayati Adventera Seginta<br>Şeha                                 | Segre                                | *          | likyu                            | Teginu  | - |
| Reytl Advented Seginit:<br>Şehe<br>Posta Radu                    | Signa.                               | *          | ikpu<br>Kaundon/Käy              | light.  | ÷ |
| Keyati Adresse Segint:<br>Şahe<br>Posta Kada<br>Mah./Cad./Sainak | Septe.                               |            | ikpa<br>Kasadaa/Väry<br>Bara Ada | ligini. | × |

İrsaliyede bulunabilen zorunlu veya serbest alanları içeren bölmedir. Buradaki bölümler sekmeler halinde bulunur.

# **Teslimat Adresi**

| Teslimat Adress) Tas     | iyigi Bilgileri Sipariq Bilgileri Asil Aliqi | 8  |             |         |  |
|--------------------------|----------------------------------------------|----|-------------|---------|--|
| Key th Adventer Begin Iz | Sector Sector Sector 1                       |    |             |         |  |
| peter .                  | Beging                                       | .+ | lips        | Repter- |  |
| Ptrate Kasha             |                                              |    | Kenntes/Köy |         |  |
| Mat /Call/Soluk          |                                              |    | Ilina Adi   |         |  |
| Seva Numeran             |                                              |    | Kepthamanes |         |  |

E-İrsaliye'de belirtilen ürünlere ait teslimat adresidir.

- Cari Adresini Kopyala butonu, E-İrsaliye için alıcı tanımlanmış ise o alıcının adresleri arasından hızlı seçim yapılmasını sağlar.
- Şehir, adresin bulunduğu şehirin seçildiği alandır. Girilmesi zorunludur.
- İlçe, adresin bulunduğu ilçenin seçildiği alandır. Girilmesi zorunludur.
- Posta Kodu, adrese ait posta kodu bilgisidir. Girilmesi zorunlu değildir.
- Kasaba/Köy, adrese ait köy, kasaba bilgisidir. Girilmesi zorunlu değildir.
- Mahalle/Cadde/Sokak, adrese ait mahalle, cadde veya sokak adı bilgisidir. İsteğe bağlı üç alan da yazılabilir. Girilmesi zorunlu değildir.
- Bina Adı, adrese ait bina adı bilgisidir. Girilmesi zorunlu değildir.
- Bina Numarası, adrese ait bina numarası bilgisidir. Girilmesi zorunlu değildir.
- Kapı Numarası, adrese ait kapı numarası bilgisidir. Girilmesi zorunlu değildir.

# Sipariş Bilgileri

| ATTN: 17 (Acada Ref and Av |                                                    | เกาะหนึ่งเช่นสีรูญชิงในสาว.5 = |
|----------------------------|----------------------------------------------------|--------------------------------|
| Temel Bilgiler             | ar Bilgler)                                        |                                |
| Tealimat Adresi            | Tæşiyidi Bilgileri (Siparili Bilgileri) Asil Alici |                                |
| Separty No.                | Danie Techi                                        |                                |

Oluşturulan irsaliyede siparişe ait bilgilerin girildiği bölümdür. Zorunlu bir alan değildir. Ancak alanlarından herhangi birinin doldurulması halinde diğerinin de doldurulması zorunludur.

- Sipariş No, verilmiş siparişin tanımlayıcı numarası, kodu vs. bilgisini içerir. Sayılar, harfler, özel karakterler serbestçe bu alanda kullanılabilir.
- Sipariş Tarihi, verilmiş siparişin tarihini belirtir. gg-AA-yyyy biçiminde değer alır. Bu alan İrsaliye Bilgileri > Düzenleme Tarihi 'nden daha ileri bir tarih olamaz.

# Taşıyıcı Bilgileri

| an the star the second star and the second star star and star star and star star star star star star star star |             |      | ünsmillerbeitglejbeisperfaanstr * |
|----------------------------------------------------------------------------------------------------|-------------|------|-----------------------------------|
| Temel Büglier (Diğer Stiplier)                                                                                 |             |      |                                   |
| Teslimat Adresi (Taşıyıcı Bilgileri) Sişariş Bilgileri Azəl Alıcı                                              |             |      |                                   |
| Sevit Tarihi                                                                                                   | TapyorTürü  | Fata |                                   |
| Tagaxi Firma VAV                                                                                               | Ταργογλίνει |      |                                   |
|                                                                                                    |             |      |                                   |

İrsaliyeye konu ürünlerin taşınmasını sağlayan tarafa ait bilgilerin girildiği alandır.

- Sevk Tarihi, ürünlerin sevk tarihini belirtir. gg-AA-yyyy SS:dd:ss biçiminde değer alır. Girilmesi zorunludur.
- Taşıyıcı Türü, ürünlerin teslimatını yapan taşıyıcının türünün belirtildiği seçimli kutucuktur. Firma ve Şahıs değerlerini alabilir.

# Firma ise

- Taşıyıcı Firma VKN, taşıma işlemini gerçekleştiren şirketin Vergi Kimlik Numarasıdır. VKN formatında girilmelidir. Girilmesi zorunludur.
- Taşıyıcı Unvan, taşıma işlemini gerçekleştiren şirketin Unvan bilgisidir. Serbest metin girilebilir. Girilmesi zorunludur.

#### Şahıs ise

Şoför ekle butonu ile taşıma işlemini yapan şoför bilgisi girilir. Birden fazla şoför eklenebilir. Silinmek istenen şoför bilgisi, ilgili satırın sonundaki çarpı işareti ile silinebilir.

- Adı, şoförün adıdır. Girilmesi zorunludur.
- Soyadı, şoförün soyadıdır. Girilmesi zorunludur.
- TCKN, şoförün kimlik numarasıdır. Girilmesi zorunlu değildir.

# Asıl Alıcı

E-İrsaliye senaryosu içerisinde asıl alıcı rolüne sahip tarafın bilgilerinin girildiği alandır. Eklenmesi zorunlu değildir. Eklemek için sekme bölmesinde yer alan *Oluştur* butonu kullanılır. Aynı şekilde eklendikten sonra görünen *Kaldır* butonu ile kaldırılabilir

- VKN/TCKN, asıl alıcının VKN/TCKN bilgisidir. Girilmesi zorunludur.
- Unvan, asıl alıcının Unvan bilgisidir. VKN/TCKN alanının VKN olması durumunda girilmesi zorunludur.
- Ad, asıl alıcının adıdır. VKN/TCKN alanının TCKN olması durumunda girilmesi zorunludur.
- Soyad, asıl soyadıdır. VKN/TCKN alanının TCKN olması durumunda girilmesi zorunludur.
- Şehir, asıl alıcıya ait adresin bulunduğu şehir bilgisidir. Girilmesi zorunludur.
- İlçe, asıl alıcıya ait adresin bulunduğu ilçe bilgisidir. Girilmesi zorunludur.

#### Ürün/Hizmet Bilgileri

| Drür   | h Hizmet Bilgike | n. |        |              |          |                          |                       |           | and the second |         |
|--------|------------------|----|--------|--------------|----------|--------------------------|-----------------------|-----------|----------------|---------|
| •      | Orian            |    | 678.5a | (Girt        | 600 Fyst | Somadar Görderlood Mitte | Gereadan Brinderik    | wiidedi . | Gin Tutar      | Telenie |
| 1      |                  | 9  | ų —    | 40875,8697 = | 0        |                          |                       | 08        |                |         |
| Açıkla | ma .             |    |        |              |          |                          | Toplamlar             |           |                |         |
|        |                  |    |        |              |          |                          | <b>Grin/HismeTate</b> | 10008     |                |         |
|        |                  |    |        |              |          |                          | Diference Tuter       | 12164     |                |         |

İrsaliye kalemlerini içeren bölümdür. Bir irsaliye en az bir satır içermek zorundadır. Yeni bir ürün/hizmet kalemi eklemek için tablonun sol üst kısmındaki *Satır Ekle* butonu kullanılır. Eklenen satırı silmek için satırın sonundaki *Sil* butonu kullanılır.

Bir irsaliye kaleminin içerdiği alanlar aşağıdaki gibidir:

- Ürün/Hizmet, irsaliye kalemine konu ürün veya hizmetin adıdır. Zorunlu alandır. Sayılar, harfler, özel karakterler serbestçe bu alanda kullanılabilir. Ürün adı girildiğinde varolan stoklarda arama yapılır. Arama yapmak için en az 3 karakter girilmiş olmalıdır. Yapılan aramanın sonucunda ilgili stoğa ait değerler satırda gerekli yerlerine yazılır. Eğer daha önce böyle bir stok oluşturulmamışsa, stok adı girildikten sonra Enter'e basmak Stok Bilgisi diyaloğunu açar.
  - O Stok Bilgisi diyaloğu yeni bir stok oluşturmak için kullanılır. İlgili alanlar doldurulduktan sonra Kaydet butonu yardımıyla stok kaydedilir ve diyalog kapanır. İçerdiği alanlar:
    - Stok Kodu, stoğu tanımlayanın verdiği kod, seri no vs. bilgisidir. Boşluk içermeyen harf ve sayısal değerlerden oluşur. Girilmesi zorunludur.
    - Stok Adı, stoktaki ürünü tanımlayan isimdir. Sayılar, harfler ve özel karakterler bu alanda kullanılabilir. Girilmesi zorunludur.
    - Stok Birimi, stoktaki ürünün ön tanımlı birimidir. Adet, ton, litre vs. değerleri seçimli menüden belirlenir. Girilmesi zorunludur.
    - Para Birimi, stoktaki ürünün varsayılan olarak satıldığı para birimidir. Seçimli menüden belirlenir. Eğer irsaliyenin para birimi, seçilen stok ile uyuşmuyorsa uyarı verilir.
    - Birim Fiyat Alış, stoktaki ürünün biriminin alış fiyatını belirtir. Virgüllü girilebilen sayısal değerler alır. Zorunlu değildir. Oluşturulan irsaliyede yer almaz.
    - Birim Fiyat Satış, stoktaki ürünün biriminin satış fiyatını belirtir. Virgüllü girilebilen sayısal değerler alır. Zorunlu değildir.
    - KDV Alış, stoktaki ürünün alışında uygulanan KDV oranını belirtir. Yüzde (%) cinsinden numerik değer alır. Girilmesi zorunludur. Oluşturulan irsaliyede yer almaz.
    - KDV Satış, stoktaki ürünün satışında uygulanacak KDV oranını belirtir. İrsaliye satırında yer alan KDV bilgisi bu değer esas alınarak doldurulur. Yüzde (%) cinsinden numerik değer alır. Oluşturulan irsaliyede yer almaz. Girilmesi zorunludur.
    - Stok Etiket, stoktaki ürünler için isteğe bağlı etiketleme imkanı sağlar. Oluşturulan irsaliyede yer almaz.
    - Stok Açıklaması, stoktaki ürüne ait isteğe bağlı açıklama alanıdır. Oluşturulan irsaliyede yer almaz.

- Miktar, ürünün miktarını belirtir. Sayısal ve sıfırdan büyük bir değer olmalıdır. Girilmesi zorunludur.
- Birim, ürünün miktarının nitelediği niceliktir. Seçimli listeden belirlenen değeri alır. Seçilmesi zorunludur.
- Birim fiyat, ürünün biriminin fiyatını belirtir. Doküman para birimi cinsinden sayısal değer alır. 0 dan büyük bir değer almalıdır. Girilmesi zorunlu değildir.
- Sonradan Gönderilecek Miktar, ilgili satıra ait ürün türü için mevcut sevkiyattan sonraki bir sevkiyatta gönderileceklerin adedidir. Sayısal değer alır. Girilmesi zorunlu değildir.
- Sonradan Gönderilme Sebebi, ilgili satıra ait ürünlerden sonradan gönderilecek olanların sonradan gönderim sebebidir. Serbest metin girilebilen alandır. Girilmesi zorunlu değildir.

#### Açıklama

Dokümandaki bilgilere ek olarak yazılmak istenen herşey buraya yazılabilir. Serbest metin alanıdır. Girilmesi zorunlu değildir.

# E-İrsaliye gönderme

| ak İrsaliyeler    |                          |                    |                    |                        |                                |
|-------------------|--------------------------|--------------------|--------------------|------------------------|--------------------------------|
| -                 | Fatura Tarihi 🗢          | VIOUTOIN           | DrawHarret Tutan # | Dokümen Türü 🗢         | Income                         |
| erro =            | Sevik Tanhi              | Union              | Odeneosk Tatar C   | Senaryo Tiini 0        | Islemier                       |
| 745545-7ed5-4bee- | 05-12-2018<br>89-12-2818 |                    | 1785'<br>1785'     | TEMELISBALIVE<br>BEVII | arante -                       |
|                   |                          | Kayat Bayes (1 🕤 🔝 | > filianda e       |                        | of insilve titrider            |
|                   |                          |                    |                    |                        | 12 <sup>4</sup> kreike Düzerik |
|                   |                          |                    |                    |                        | (9 koalya düster               |
|                   |                          |                    |                    |                        | A broke Statistics             |

<u>İrsaliye Oluşturma</u> tamamlandıktan sonra oluşan irsaliyeler taslak olarak kaydedilir. Kaydedilen irsaliyeler menüden İrsaliye > Satış sekmesine gidilerek görülebilir. E-İrsaliye Gönderme işlemi de bu sayfada yapılabilecek birkaç işlemden biridir. E-İrsaliye Gönderimine ilerlemek için <u>(bkz. E-İrsaliye Gönderme)</u>

# **Taslak**irsaliyeler

Bu sayfada taslak irsaliyeler listelenir. Listeleme tablosunun sütunlarında ETTN, Belge Numarası, Sevk Tarihi, Alıcı Bilgileri başlıklarının yanında Detay kolonunda İrsaliye Türü, E-İrsaliye Olarak Gönderildi bilgileri bulunur. En sağdaki İşlemler sütunu aracılığıyla aşağıdaki işlemler yapılabilir.

# E-İrsaliye Olarak Gönder

Belgenin E-İrsaliye olarak gönderilmesi için Belge Numarası alınması gerekmektedir. Bu işleme tıkladığınızda karşınıza Belge Numarası Alma Diyaloğu çıkar. Bu diyalog üzerindeki;

• Belge Numarası, ABC201800000001 formatında bir sayıdır. Eğer E-İrsaliye Öneki'niz tanımlı ise bu önek ile sıradaki belge numaranız hesaplanır. Eğer tanımlı değilse sizi E-İrsaliye Öneki Tanımlama diyaloğu karşılar. Bu diyalog üzerindeki alanlar;

- İrsaliye Öneki, 3 haneli harflerden veya sayılardan oluşan tamamı büyük harfli dizidir.
   Türkçe karakter içermeyen istenilen kombinasyonu girebilirsiniz. (Örn: ABC, XYZ, AB1, 12C, 123)
- 0 İrsaliye Sayısı, belirttiğiniz önek ile aynı yıl içerisinde gönderdiğiniz irsaliye sayısıdır. Varsayılan olarak sıfır (0) değerini alır. Eğer başka bir entegratörden geçiş yaptıysanız ve aynı önek ile devam etmek istiyorsanız kaldığınız sayıyı yazmalısınız. Aksi takdirde müteselsillik şartını ihlal etmiş olursunuz.
- Önek Son İrsaliye Tarihi ikilisi, bu seçimli alanda (varsa) mevcut önekiniz ile en son gönderdiğiniz irsaliyenin Düzenleme Tarihi yer alır. Örn: ABC (2018-07-01) Müteselsillik şartına göre aynı önek ile göndereceğiniz bir sonraki irsaliyenin tarihi parantez içerisinde gösterilen tarihten geride olamaz. Eğer böyle bir durum söz konusuysa Diyaloğun üst kısmında yer alan Yeni Önek Tanımla butonu yardımıyla yeni bir irsaliye öneki tanımlayabilir, müteselsillik şartını bozan irsaliye(leri)nizi bu önek ile gönderebilirsiniz. İsteğe göre bu önek ile devam edebilir veya bir sonraki gönderiminizde eski irsaliye önekinizi seçip gönderimi tamamlayabilirsiniz. İrsaliye Önekinizi seçtikten sonra *Gönder* tuşuna basmanız yeterlidir. İrsaliyenin alımı esnasında bir hata oluşursa muhtemel hataları gidermek için İrsaliyeyi Düzenle seçeneğini deneyebilirsiniz.

#### İrsaliyeyi Düzenle

İlgili irsaliyeyle alakalı değişiklik yapmak için bu seçeneği kullanabilirsiniz. İrsaliyeyi Düzenle butonuna tıkladıktan sonra İrsaliye Oluştur sayfası ile aynı yapıda olan düzenleme sayfasına yönlendirilirsiniz. Bütün bilgiler serbestçe değiştirilebilir. İşleminiz tamamlandıktan sonra İrsaliyeyi Kaydet butonu ile tekrar Satış İrsaliyeleri ekranına yönlendirilirsiniz.

#### İrsaliyeyi Görüntüle

Oluşturduğunuz irsaliyeyi görüntülemek için bu butonu kullanınız. Ek bir pencerede irsaliyeniz (varsa) belirttiğiniz XSLT ile yoksa Gelir İdaresi'nin varsayılan XSLT'si ile görüntülenecektir.

#### İrsaliyeyi Sil

Oluşturduğunuz irsaliyeyi silmek için bu butonu kullanınız. Bu seçenek tıklandığında "*Silmek istediğinizden emin misiniz?*" içerikli bir diyalog ile karşılaşırsınız. *Evet* diyerek silme işlemini tamamlayınız. İptal etmek için *Hayır'ı* tıklayınız.

# E-İrsaliye takibi

E-İrsaliye olarak gönderdiğiniz irsaliyeleriniz veya gelen irsaliyelerinizin takibi iki ayrı sayfa üzerinden yapılır.

#### Gelen İrsaliyeler

Diğer E-Fatura mükellefleri tarafından, hesabınıza tanımlanan Posta Kutusu Etiketi'ne gönderilen irsaliyeler bu sayfada listelenir. Bu sayfada liste üzerinde ve liste elemanları üzerinde yapılmak üzere iki çeşit işlem biçimi vardır.

# Liste İşlemleri

Bu tür işlemler irsaliye listesinin üstünde yer alan araç çubuğu yardımıyla yapılmaktadır. Bu işlemler aşağıdaki gibidir.

- Tümünü okundu olarak işaretleme
- Tümünü arşive kaldırma

- Arşivlenenler/Arşivlenmeyenler/Tümü seçenekleri ile filtreleme
- Toplu PDF İndirme, listede seçili olan irsaliyelerin her birini ayrı bir PDF dosyasına dönüştürerek sıkıştırılmış dosya halinde indirmeyi sağlar.
- Tek PDF Halinde İndirme, listede seçili olan irsaliyelerin tümünü alt alta tek bir PDF dosyası şeklinde indirmeyi sağlar.
- Toplu XML İndirme, listede seçili olan irsaliyelere ait imzalı XML dosyalarını sıkıştırılmış dosya halinde indirmeyi sağlar.
- Excel Dökümü İndirme, listede seçili olan irsaliyelere ait tablo sütunlarındaki bilgileri tek bir Excel dokümanı halinde indirmeyi sağlar.

Ayrıca sayfanın en üstünde yer alan Detaylı Arama paneli yardımıyla irsaliyelerinizi Göndericinin Unvan, VKN/TCKN'sine, belgenin ETTN, Belge Numarası, Alınma Tarihi, Düzenleme Tarihi, Sevk Tarihi bilgilerine göre filtreleyebilirsiniz. İlgili alanı doldurduktan sonra panelin altında yer alan *Ara* butonuna basınız.

# Satır İşlemleri

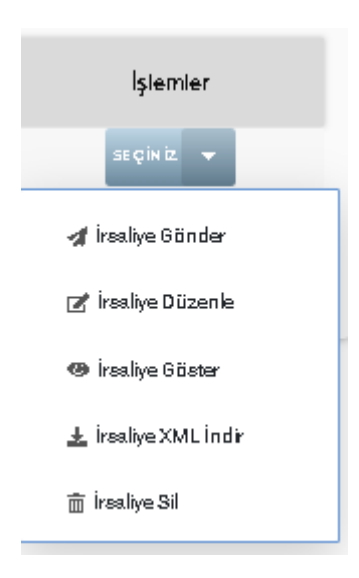

Her bir irsaliye satırının en sağında yer alan İşlemler sütunu kapsamında yapılabilecek işlemlerdir. Bu işlemler aşağıdaki gibidir.

# İrsaliyeyi Göster

İrsaliyeyi görüntülemek için bu butonu kullanınız. Gelen İrsaliye, ek bir pencerede doküman içerisindeki XSLT ile, doküman içerisinde XSLT yoksa veya hatalıysa Gelir İdaresi'nin varsayılan XSLT'si ile görüntülenecektir.

# İrsaliye XML İndir

İrsaliyeye ait imzalı XML dosyasını indirmek için bu butonu kullanınız.

# İrsaliye PDF İndir

İrsaliyenizi PDF halinde indirmek için bu butonu kullanınız.

# İrsaliyeyi Yanıtla

Bu butona tıkladığınızda karşınıza İrsaliye Yanıtla diyaloğu gelir. Bu diyalog üzerindeki alanlar:

• Cevap, irsaliyeye verilecek cevabın seçildiği kutucuktur. Kabul veya Red değeri alabilir.

• Açıklama, cevaba ek olarak belirtilmek istenen açıklama/sebep varsa buraya yazılmalıdır. Red yanıtı verilen irsaliyeler için doldurulması zorunludur.

# İrsaliye Yanıtı PDF İndir

Yanıtladığınız bir İrsaliye için gönderilen İrsaliye Yanıtı'nı PDF olarak indirmek için bu butonu kullanınız.

# İşlenme Geçmişini Göster

İrsaliyenizin Gelir İdaresi sistemi tarafından sistemimize düştüğü dakikadan itibaren geçtiği aşamaları tarih ve saat bilgisiyle görmek için bu butonu kullanınız.

# Gidenirsaliyeler

Kestiğiniz E-İrsaliyeler bu sayfada listelenir. Bu sayfada liste üzerinde ve liste elemanları üzerinde yapılmak üzere iki çeşit işlem biçimi vardır.

# Liste İşlemleri

Bu tür işlemler irsaliye listesinin üstünde yer alan araç çubuğu yardımıyla yapılmaktadır. Bu işlemler aşağıdaki gibidir.

- Tümünü okundu olarak işaretleme
- Tümünü arşive kaldırma
- Arşivlenenler/Arşivlenmeyenler/Tümü seçenekleri ile filtreleme
- Toplu PDF İndirme, listede seçili olan irsaliyelerin her birini ayrı bir PDF dosyasına dönüştürerek sıkıştırılmış dosya halinde indirmeyi sağlar.
- Tek PDF Halinde İndirme, listede seçili olan irsaliyelerin tümünü alt alta tek bir PDF dosyası şeklinde indirmeyi sağlar.
- Toplu XML İndirme, listede seçili olan irsaliyelere ait imzalı XML dosyalarını sıkıştırılmış dosya halinde indirmeyi sağlar.
- Excel Dökümü İndirme, listede seçili olan irsaliyelere ait tablo sütunlarındaki bilgileri tek bir Excel dokümanı halinde indirmeyi sağlar.

Ayrıca sayfanın en üstünde yer alan Detaylı Arama paneli yardımıyla irsaliyelerinizi Göndericinin Unvan, VKN/TCKN'sine, belgenin ETTN, Belge Numarası, Alınma Tarihi, Düzenleme Tarihi, Sevk Tarihi bilgilerine göre filtreleyebilirsiniz. İlgili alanı doldurduktan sonra panelin altında yer alan *Ara* butonuna basınız.

# Satır İşlemleri

Her bir irsaliye satırının en sağında yer alan İşlemler sütunu kapsamında yapılabilecek işlemlerdir. Bu işlemler aşağıdaki gibidir.

# İrsaliyeyi Göster

İrsaliyeyi görüntülemek için bu butonu kullanınız. Gelen İrsaliye, ek bir pencerede doküman içerisindeki XSLT ile, doküman içerisinde XSLT yoksa veya hatalıysa Gelir İdaresi'nin varsayılan XSLT'si ile görüntülenecektir.

# İrsaliye XML İndir

İrsaliyeye ait imzalı XML dosyasını indirmek için bu butonu kullanınız.

# İrsaliye PDF İndir

İrsaliyenizi PDF halinde indirmek için bu butonu kullanınız.

#### İrsaliye Yanıtı PDF İndir

Yanıtladığınız bir İrsaliye için gönderilen İrsaliye Yanıtı'nı PDF olarak indirmek için bu butonu kullanınız.

#### İrsaliyeyi Kopyala

E-Dönüşüm Portalı'nı kullanarak kestiğiniz bir irsaliyenin aynısını tekrar oluşturmak için bu butonu kullanınız. İlgili irsaliye kopyalanır, ETTN ve düzenleme tarihi güncellenir ardından Satış İrsaliyeleri'ne kaydedilir.

#### Hatalı İrsaliyeyi Düzenle

E-Dönüşüm Portalı'nı kullanarak kestiğiniz irsaliyelerinizde işlenme sırasında bir hata oluşması durumunda bu butonu kullanınız. İlgili irsaliyenin numarası düzenlediğiniz irsaliyeye verilir ve irsaliye düzenleme sayfasına yönlendirilirsiniz. Müteselsillik şartı bu sayede korunmuş olur.

#### Tekrar Gönder

Gelir İdaresi'ne gönderilen fakat alıcı taraf kaynaklı geçici bir problem nedeniyle sisteme ulaşamayan irsaliyelerinizde bilgilendirme mesajının yanında bu seçenek aktif olarak görünür. Tekrar gönderim denemesi yapmak için bu butonu kullanınız.

#### Gönderimi İptal Et

İşlenme sürecindeki irsaliyelerinizden herhangi birinin işlenme ve gönderimini herhangi bir sebeple iptal etmek isterseniz bu butonu kullanınız. İrsaliyenin işlenişi iptal edilecektir.

#### İşlenme Geçmişini Göster

İrsaliyenizin Gelir İdaresi sistemi tarafından sistemimize düştüğü dakikadan itibaren geçtiği aşamaları tarih ve saat bilgisiyle görmek için bu butonu kullanınız.

#### Yanıt İşlenme Geçmişini Göster

Gönderdiğiniz bir İrsaliye'ye (varsa) verilen cevabın Gelir İdaresi sistemi tarafından sistemimize düştüğü dakikadan itibaren geçtiği aşamaları tarih ve saat bilgisiyle görmek için bu butonu kullanınız.

#### Diğer

# E-Müstahsil Makbuzu

E-MM oluşturma, gönderme, raporlama ve diğer başlıkları altında sürecin yönetimini sağlar.

# E-Müstahsil Makbuzu oluşturma

E-Müstahsil Makbuzu oluşturma işlemi, Gelir İdaresi Başkanlığı'nın tanımladığı E-Müstahsil Makbuzu kapsamında belge oluşturmayı sağlar. Bu sayfadaki alanlar:

# Makbuz Bilgileri

| KOLAVSOFT TECHOLOJIA Ş - MERCEZ - DI                 |                          | 0 1 | - |
|------------------------------------------------------|--------------------------|-----|---|
| () Witchight () Device Tange Goal) & Separational () | Tanan Seran              |     |   |
| Təslək Müstəhsil Məkbuzları                          |                          |     |   |
| AleiAd                                               | Alecitoyadi              |     |   |
| Alcolution<br>Meltus Tariti (Beelman)                | Ana vitrij Torini (Semi) |     |   |
| 2444-9712 TAL                                        |                          |     |   |

E-MM'ye ait temel bilgilerin tanımlandığı bölümdür. ETTN numarası her doküman için otomatik oluşturulur, Belge Numarası ise <u>gönderim esnasında</u> kullanıcı tarafından seçilir. Diğer alanlar:

- Düzenleme Tarihi/Saati, dokümanın düzenlendiği saattir. Varsayılan olarak sayfanın yüklendiği tarih ve saat değerini alır, isteğe göre değiştirilebilir. Oluşturulan belgeler Gelir İdaresi'ne gönderileceği için müteselsillik şartına uygun olmalıdır.
- Para Birimi, dokümandaki ürünlerin fiyatlandırıldığı para birimini ifade eder. Varsayılan olarak Türk Lirası değerini alır. Girilmesi zorunludur.
- Kur Değeri, Para biriminin döviz seçilmesi halinde eklenen Kur Değeri seçeneğinden ilgili dövize ait Alış/Satış değerleri Merkez bankasından belge üzerindeki Düzenleme Tarihi'ne göre çekilir. Haftasonuna denk gelen tarihler için Merkez bankası kur değeri yayınlamadığı için bu alanın elle girilmesi de mümkündür. Döviz türündeki para birimleri için girilmesi zorunludur.

# Müstahsilin Bilgileri

Makbuzun kesildiği müstahsile ait bilgilerin seçildiği paneldir.

| Mustansiin Bilgileri                      |            |                                                                                                    | Mustahsil Bilgilen  |               |
|-------------------------------------------|------------|----------------------------------------------------------------------------------------------------|---------------------|---------------|
| towan waya VIOVTCIOI ile arama yababilisa | e          | Q                                                                                                    |                     |               |
|                                           |            |                                                                                                    | Giladeim Sekl *     | Sapaz         |
| INVTC RM                                  | Unite      |                                                                                                    | Disserienme Terfol* | 10-12-2018    |
| ergi Q.                                   | Adrus      |                                                                                                    | Düzeninme Sectif    | 12:40         |
| Pom                                       | Takofary   |                                                                                                    | Para Union P        | Táth Látabr 👻 |
| aita                                      | www.Sitme- |                                                                                                    | XBLT D may say?     | 481.252.7 +   |
|                                           |            | STATES OF A DESCRIPTION OF A DESCRIPTION OF<br>A DESCRIPTION OF A DESCRIPTION OF A DESCRIPTION OF A DESCRIPTION OF A DESCRIPTION OF A DESCRIPTION OF A DESCRIPTION OF A DESCRIPTION OF A DESCRIPTION OF A DESCRIPTION OF A DESCRIPTION OF A DESCRIPTION OF A DESCRIPTION OF A DESCRIPTION | Processory and a    |               |

Arama alanı, kayıtlı alıcılar arasında arama yapmak için kullanılır. Bu alanda VKN/TCKN veya alıcı unvanı ile arama yapılabilir. Seçilen alıcının bilgileri otomatik olarak ilgili yerlere yazılır.

- Alıcı Ekle/Düzenle butonu, müşteri detaylarını içeren bir diyalog açar. Varolan bir kayıt için otomatik olarak getirilen adres bilgisi, açılan diyalogdan değiştirilebilir veya yenisi eklenebilir.
  - O Kayıt Ekleme: Bu işlem için üst panelden müşteriye ait bilgiler girilir. Ad, Soyad, Unvan, VKN/TCKN ve Vergi Dairesi alanlarının bulunması zorunludur. Daha sonra hemen alttaki panelden müşteri için en az bir adres bilgisi tanımlanır. Tanımlanan adres bilgisinin Şehir ve İlçe alanlarını içermesi zorunludur.
  - 0 Kayıt Düzenleme: Bu işlem için arama yapıldıktan sonra istenen kayıt seçilir ve açılan diyalogun üst panelinden güncellenmek istenen bilgiler değiştirilerek Güncelle butonuna

basılır. Diyalogun alt panelinden ise değiştirilmek istenen adres seçilir ve satırın sonunda beliren düzenleme butonuna tıklanır. Hemen aşağıda açılacak adres panelinde ilgili alanlar değiştirildikten sonra Kaydet butonuna basılır. Yeni bir adres eklemek için; diyalog üzerindeki Yeni Adres butonu yardımıyla açılan adres panelinden istenen detaylar girilerek Kaydet butonuna basılır.

#### Ürün/Hizmet Bilgileri

|      | TORNE CONTRACTOR |       |        |          |       |                 | A REAL PROPERTY AND A REAL PROPERTY AND A REAL PROPERTY A REAL PROPERTY AND A REAL PROPERTY AND A REAL PRO |           |
|------|------------------|-------|--------|----------|-------|-----------------|----------------------------------------------------------------------------------------------------|-----------|
|      | Orbr/Hterwit     |       | Mitter | Bittin   |       | Birm Fiyat      | GK STOPAJI                                                                                                    | liplamlar |
|      |                  | 0 1   |        | ADCTUNIT |       |                 | 08                                                                                                    |           |
| 07 H |                  | 27.13 |        |          |       |                 | 06                                                                                                    |           |
|      |                  |       |        |          | Q Dis | /History Tuble  | 1 1,006                                                                                                    |           |
|      |                  |       |        |          | Vegi  | for Heric Tutor | 1.006                                                                                                    |           |
|      |                  |       |        |          | Yeg   | ier Dohi Tuter  | 1,008                                                                                                    |           |
|      |                  |       |        |          | Dian  | interest Traini | 1200                                                                                                    |           |

Makbuz kalemlerini içeren bölümdür. En az bir satır içermek zorundadır. Yeni bir ürün/hizmet kalemi eklemek için tablonun sol üst kısmındaki *Satır Ekle* butonu kullanılır. Eklenen satırı silmek için satırın sonundaki *Sil* butonu kullanılır.

Bir makbuz kaleminin içerdiği alanlar aşağıdaki gibidir:

- Ürün/Hizmet, makbuz kalemine konu ürün veya hizmetin adıdır. Zorunlu alandır. Sayılar, harfler, özel karakterler serbestçe bu alanda kullanılabilir. Ürün adı girildiğinde varolan stoklarda arama yapılır. Arama yapmak için en az 3 karakter girilmiş olmalıdır. Yapılan aramanın sonucunda ilgili stoğa ait değerler satırda gerekli yerlerine yazılır. Eğer daha önce böyle bir stok oluşturulmamışsa, stok adı girildikten sonra Enter'e basmak Stok Bilgisi diyaloğunu açar.
  - O Stok Bilgisi diyaloğu yeni bir stok oluşturmak için kullanılır. İlgili alanlar doldurulduktan sonra Kaydet butonu yardımıyla stok kaydedilir ve diyalog kapanır. İçerdiği alanlar:
    - Stok Kodu, stoğu tanımlayanın verdiği kod, seri no vs. bilgisidir. Boşluk içermeyen harf ve sayısal değerlerden oluşur. Girilmesi zorunludur.
    - Stok Adı, stoktaki ürünü tanımlayan isimdir. Sayılar, harfler ve özel karakterler bu alanda kullanılabilir. Girilmesi zorunludur.
    - Stok Birimi, stoktaki ürünün ön tanımlı birimidir. Adet, ton, litre vs. değerleri seçimli menüden belirlenir. Girilmesi zorunludur.
    - Para Birimi, stoktaki ürünün varsayılan olarak satıldığı para birimidir. Seçimli menüden belirlenir. Eğer makbuzun para birimi, seçilen stok ile uyuşmuyorsa uyarı verilir.
    - Birim Fiyat Alış, stoktaki ürünün biriminin alış fiyatını belirtir. Virgüllü girilebilen sayısal değerler alır. Zorunlu değildir. Oluşturulan makbuzda yer almaz.
    - Birim Fiyat Satış, stoktaki ürünün biriminin satış fiyatını belirtir. Virgüllü girilebilen sayısal değerler alır. Zorunlu değildir.

- KDV Alış, stoktaki ürünün alışında uygulanan KDV oranını belirtir. Yüzde (%) cinsinden numerik değer alır. Girilmesi zorunludur. Oluşturulan makbuzda yer almaz.
- KDV Satış, stoktaki ürünün satışında uygulanacak KDV oranını belirtir. Makbuz satırında yer alan KDV bilgisi bu değer esas alınarak doldurulur. Yüzde (%) cinsinden numerik değer alır. Girilmesi zorunludur.
- Stok Etiket, stoktaki ürünler için isteğe bağlı etiketleme imkanı sağlar.
   Oluşturulan makbuzda yer almaz.
- Stok Açıklaması, stoktaki ürüne ait isteğe bağlı açıklama alanıdır. Oluşturulan makbuzda yer almaz.
- Miktar, ürünün miktarını belirtir. Sayısal ve sıfırdan büyük bir değer olmalıdır. Girilmesi zorunludur.
- Birim, ürünün miktarının nitelediği niceliktir. Seçimli listeden belirlenen değeri alır. Seçilmesi zorunludur.
- Birim fiyat, ürünün biriminin fiyatını belirtir. Doküman para birimi cinsinden sayısal değer alır. 0 dan büyük bir değer almalıdır. Girilmesi zorunludur.
- İskonto, KDV ve Diğer Vergiler, ürün/hizmet satırları tablosunun sağ üzerindeki kutucuktan seçildikten sonra Vergi Ekle butonu ile tüm satırlara eklenir.
  - O Tüm vergi alanları Vergi Oranı ve Vergi Tutarı bilgilerinin seçimli girilmesi yoluyla kullanılır. KDV Tevkifatı için ise Tevkifat türü, beraberinde gelen seçimli kutucuktan belirlenir.
  - 0 Eklenen vergiler için Vergi Oranı yüzde (%) cinsinden değer alır ve sıfırdan küçük değer alamaz. Eklemek istemediğiniz vergiler için yüde sıfır (%0) giriniz.
  - 0 Vergi Tutarı doküman para birimi cinsinden sayısal değer alır ve sıfırdan küçük değer alamaz. Eklemek istemediğiniz vergiler için tutarı sıfır (0) giriniz.

# E-Müstahsil Makbuzu gönderme

| Alexad<br>Alexidinan<br>Makhas Tachi (Baglanga)<br>Tacatas Sacatas |                                    |                   | Alex-Soyadi<br>Alex-WANTCKN<br>Molikaz Tarên (Bitaj |                         | 10010                 |                     |
|--------------------------------------------------------------------|------------------------------------|-------------------|-----------------------------------------------------|-------------------------|-----------------------|---------------------|
| FITS &                                                             | VIN/TON =                          | Matter Tashi 2    | Ordenhilzmet Tuttan ©                               | Vergler Haric Tatar D   | Advances Turar 2      | Islamiar            |
|                                                                    | Unvan                              | Hereite service a | iskonto Tutan \$                                    | Verglier Dahil Tatar \$ | Constant of the state | Sector.             |
| c1ed7084-e768-4c92                                                 | 4.4704000008<br>Beatrins Rogal     | 02-11-2018        | 4907.5<br>B                                         | 4997.5                  | 4397.55 TRY           | agest -             |
| 62592aas1-4baa-4s23                                                | 44935338696<br>Multion real Y Brüh | 00-11-0018        | 4999<br>II                                          | 2999                    | 4399.02 TRV           | of Mehbuza Otier    |
| 334/10/0/018-473e-                                                 | 45552526765<br>Yage Karkman Karkm  | 02-11-2018        | 4990.5<br>E                                         | 4998.5                  | 4990 S3 TRY           | (# Makhumu Disa     |
| 2973s7ad-h319-687a-                                                | 45112224798<br>Repts Yerren        | 02-11-2010        | 4990<br>0                                           | 4950                    | 4990 DA TRV           | die Makhrens filter |
| 04921583-083e-4143                                                 | 45157303068<br>Hall Yerrer         | 00-11-2018        | 4997.5                                              | 4997.5                  | 4997.55 TPX           |                     |
| e15a31a5-d560-a4aa.                                                | DAADAD19742<br>ETEM TANRIÕVER      | 07-01-2010        | 4990                                                | 4950                    | 4399.02 787           | A Matthat XML In    |
| bis2049-054e-409.6                                                 | 24404018742<br>ETTM TANEBUTE       | 07-01-0019        | 4950                                                | 1000                    | 4359.05 TRY           | 3 Methutu 34        |

<u>E-MM Makbuzu Oluşturma</u> tamamlandıktan sonra oluşan makbuzlar taslak olarak kaydedilir. Kaydedilen makbuzlar menüden Müstahsil Makbuzu > Giden sekmesine gidilerek görülebilir. E-MM Gönderme

işlemi de bu sayfada yapılabilecek birkaç işlemden biridir. E-MM gönderimine ilerlemek için <u>(bkz. E-MM</u> <u>Gönderme)</u>

# Taslak Makbuzlar

Bu sayfada taslak makbuzlar listelenir. Listeleme tablosunun sütunlarında ETTN, Belge Numarası, Müstahsil Bilgileri, KDV/İskonto Bilgileri ve Toplam Ödenecek Tutar başlıklarının yanında Detay kolonunda Makbuz Türü, E-MM Olarak Gönderildi bilgileri bulunur. En sağdaki İşlemler sütunu aracılığıyla aşağıdaki işlemler yapılabilir.

# E-Müstahsil Makbuzu Gönder

Belgenin E-MM olarak gönderilmesi için Belge Numarası alınması gerekmektedir. Bu işleme tıkladığınızda karşınıza Belge Numarası Alma Diyaloğu çıkar. Bu diyalog üzerindeki;

- Belge Numarası, ABC20180000001 formatında bir sayıdır. Eğer E-MM Öneki'niz tanımlı ise bu önek ile sıradaki belge numaranız hesaplanır. Eğer tanımlı değilse sizi E-MM Öneki Tanımlama diyaloğu karşılar. Bu diyalog üzerindeki alanlar;
  - MM Öneki, 3 haneli harflerden veya sayılardan oluşan tamamı büyük harfli dizidir.
     Türkçe karakter içermeyen istediğiniz kombinasyonu girebilirsiniz. (Örn: ABC, XYZ, AB1, 12C, 123)
  - O Belge Sayısı, belirttiğiniz önek ile aynı yıl içerisinde gönderdiğiniz makbuz sayısıdır. Varsayılan olarak sıfır (0) değerini alır. Eğer başka bir entegratörden geçiş yaptıysanız ve aynı önek ile devam etmek istiyorsanız kaldığınız sayıyı yazmalısınız. Aksi takdirde müteselsillik şartını ihlal etmiş olursunuz.
- Önek Son Belge Tarihi ikilisi, bu seçimli alanda (varsa) mevcut önekiniz ile en son gönderdiğiniz makbuzun Düzenleme Tarihi yer alır. Örn: ABC (2018-07-01) Müteselsillik şartına göre aynı önek ile göndereceğiniz bir sonraki belgenin tarihi parantez içerisinde gösterilen tarihten geride olamaz. Eğer böyle bir durum söz konusuysa Diyaloğun üst kısmında yer alan Yeni Önek Tanımla butonu yardımıyla yeni bir MM öneki tanımlayabilir, müteselsillik şartını bozan belge(leri)nizi bu önek ile gönderebilirsiniz. İsteğe göre bu önek ile devam edebilir veya bir sonraki gönderiminizde eski MM önekinizi seçip gönderimi tamamlayabilirsiniz.

MM Önekinizi seçtikten sonra *Gönder* tuşuna basmanız yeterlidir. Belgenin alımı esnasında bir hata oluşursa muhtemel hataları gidermek için Makbuzu Düzenle seçeneğini deneyebilirsiniz.

Önemli Not: E-MM Öneki ile E-SMM Öneki farklıdır. Birbirinin yerine kullanılamaz.

#### Makbuz@üzenle

| Müstahsilin Bilgilen                       | ativin        |                                      | q       |    |                      | Müatəhail Bilgileri                                                                                 |                                                               |                                  |
|--------------------------------------------|---------------|--------------------------------------|---------|----|----------------------|----------------------------------------------------------------------------------------------------|---------------------------------------------------------------|----------------------------------|
| vin/TCNH<br>legi D.<br>Poes.<br>Iste       |               | Union<br>Adres<br>Takton<br>Plat She |         |    | -                    | Okodenin Qalık *<br>Di Sanı kerme Tardırı<br>Di soon kerme Santi *<br>Para Branı#<br>XIX-" Osoyaan* | Septe<br>10-0-2005<br>No.02<br>Tait Ungo<br>utili sport       | -                                |
|                                            |               |                                      |         |    |                      |                                                                                                    |                                                               |                                  |
| Örün Hæmet Bilgilen                        |               |                                      |         |    |                      | The                                                                                                 | an Yayat Sajina 👘 👘                                           |                                  |
| Örün Hæmet Bilgien                         | Gen/Hamet     |                                      | Miller  |    | 10m                  | (Den<br>Den Fyst                                                                                    | on vegitinjek 🔹                                               | DTAUI Işkenike                   |
| Jrün Hæmet Bilgilen<br>#                   | Geory/Harrier | ت.<br>م (۱                           | Witte   |    | Bain<br>Aartparty    | Dim<br>Dim Pyd<br>+ 1                                                                               | ort Veggi layos *<br>GY EM<br>0%<br>06                        | ann ann 13<br>1076-11 - Ighen le |
| irün Hizmet Bilgien                        | Granvitaenee  | ٩                                    | vikte   |    | Bitri<br>ADCT[24(T)  | Dien Pyal<br>+ 1<br>Toplamiar                                                                       | ont Vergel Explosit<br>GV ER<br>OS<br>OS                      | COMUNICATION                     |
| Drün Hizmet Bilgien<br>*<br>1<br>Açıklama  | Gravittanie   | ت.<br>۹ (۱                           | Mikin T | L. | Balan<br>Adert(dett) | Toplamlar<br>Gitr/Hone Tater                                                                        | ont Vergel Explosi<br>Grav III<br>OS<br>OS<br>1200            | CIFAJI Igaria                    |
| Jrün Hizmet Bilgien<br>*<br>1<br>Açıklama  | Gravittame    | Q I                                  | vitie   |    | Them (               | Diter Pad<br>Toplamiar<br>Ostry/Homet Tuter<br>Vegite Hang Tuter                                    | ont Vergel Explose<br>Grav III4<br>OS<br>OS<br>1.000<br>1.000 | CIPLUI lyberia                   |
| Ortin Hæmet Bilgilen<br>*<br>1<br>Açıklama | Gran/Hamer    | Q                                    | Vitor   | i, | Bin :<br>Alettant)   | Topiamiar<br>Otim/Horet<br>Otim/HoretTuter<br>VegileristionTuter<br>VegileristionTuter              | 001 Yengiri Sayos. *<br>006<br>006<br>1.009<br>1.009          | COTALI (dansing)                 |

İlgili belgeyle alakalı değişiklik yapmak için bu seçeneği kullanabilirsiniz. Makbuzu Düzenle butonuna tıkladıktan sonra E-MM Oluştur sayfası ile aynı yapıda olan düzenleme sayfasına yönlendirilirsiniz. Bütün bilgiler serbestçe değiştirilebilir. İşleminiz tamamlandıktan sonra Belgeyi Kaydet butonu ile tekrar Satış Makbuzları ekranına yönlendirilirsiniz.

#### Makbuz@örüntüle

Oluşturduğunuz belgeyi görüntülemek için bu butonu kullanınız. Ek bir pencerede belgeniz (varsa) belirttiğiniz XSLT ile yoksa Gelir İdaresi'nin varsayılan XSLT'si ile görüntülenecektir.

#### Makbuzu Sil

Oluşturduğunuz belgeyi silmek için bu butonu kullanınız. Bu seçenek tıklandığında "Silmek istediğinizden emin misiniz?" içerikli bir diyalog ile karşılaşırsınız. Evet diyerek silme işlemini tamamlayınız. İptal etmek için Hayır'ı tıklayınız.

#### E-MM Raporu

#### Diğer

#### Belge dökümleri

E-Dönüşüm sekmesindeki seçeneklere ait listeleme sayfalarındaki <u>satır işlemlerini</u> kullanarak birçok dokümana ulaşabilirsiniz.

- Toplu PDF İndirme, listede seçili olan makbuzların her birini ayrı bir PDF dosyasına dönüştürerek sıkıştırılmış dosya halinde indirmeyi sağlar.
- Tek PDF Halinde İndirme, listede seçili olan makbuzların tümünü alt alta tek bir PDF dosyası şeklinde indirmeyi sağlar.
- Toplu XML İndirme, listede seçili olan makbuzlara ait imzalı XML dosyalarını sıkıştırılmış dosya halinde indirmeyi sağlar.
- Excel Dökümü İndirme, listede seçili olan makbuzlara ait tablo sütunlarındaki bilgileri tek bir Excel dokümanı halinde indirmeyi sağlar.

# E-Serbest Meslek Makbuzu

E-SMM oluşturma, gönderme, raporlama ve diğer başlıkları altında sürecin yönetimini sağlar.

# E-Serbest Meslek Makbutuşturma

| TEN : 245 Staff With Auto 6515 MARKED                                          | 12197            |          |                |                                                                           |          |                         |   |         |
|--------------------------------------------------------------------------------|------------------|----------|----------------|---------------------------------------------------------------------------|----------|-------------------------|---|---------|
| Alter Bilg len<br>Leven og vik filst is vare gestikere<br>vikvitten<br>Vikgi 8 | itera<br>Atua    | ٩        | - 2            | Makhar Bigilen<br>Goederin Şekir<br>Düzerlerin Terhir<br>Düzerlerin Setir |          | Notes.<br>No to come    |   | (*)     |
| Peste<br>lata                                                                  | Talato<br>Wab Se |          | Sectory of the | Para Lawe#<br>XSL7 Donyara*                                               |          | THE BASE                |   | •)      |
| Örüs Hamet Siigileri                                                           |                  |          |                |                                                                           |          | -                       |   | 1       |
| 2 (Dec) 40                                                                     | red<br>Q   1     | SHEROHET | erden.j<br>n   | 474 658051<br>194<br>199                                                  | 28<br>10 | KEN TENKIPATI<br>Tayuna | * | ijkerke |
| Acidiana                                                                       |                  |          |                | Toplamlar                                                                 |          |                         |   |         |

E-Müstahsil Makbuzu oluşturma işlemi, Gelir İdaresi Başkanlığı'nın tanımladığı E-Müstahsil Makbuzu kapsamında belge oluşturmayı sağlar. Bu sayfadaki alanlar:

| -                  |            |   |
|--------------------|------------|---|
| Gönderim Şekli*    | Seçiniz    | Ŧ |
| Düzenlenme Tarihi* | 10-12-2018 |   |
| Düzenlenme Saati*  | 14:03      |   |
| Para Birim*        | Türk Uresı | Ŧ |
| XSLT Dosyası.*     | GIBXSUT    | Ŧ |

E-SMM'ye ait temel bilgilerin tanımlandığı bölümdür. ETTN numarası her doküman için otomatik oluşturulur, Belge Numarası ise <u>gönderim esnasında</u> kullanıcı tarafından seçilir. Diğer alanlar:

- Düzenleme Tarihi/Saati, dokümanın düzenlendiği saattir. Varsayılan olarak sayfanın yüklendiği tarih ve saat değerini alır, isteğe göre değiştirilebilir. Oluşturulan belgeler Gelir İdaresi'ne gönderileceği için müteselsillik şartına uygun olmalıdır.
- Para Birimi, dokümandaki ürünlerin fiyatlandırıldığı para birimini ifade eder. Varsayılan olarak Türk Lirası değerini alır. Girilmesi zorunludur.
- Kur Değeri, Para biriminin döviz seçilmesi halinde eklenen Kur Değeri seçeneğinden ilgili dövize ait Alış/Satış değerleri Merkez bankasından belge üzerindeki Düzenleme Tarihi'ne göre çekilir.

Haftasonuna denk gelen tarihler için Merkez bankası kur değeri yayınlamadığı için bu alanın elle girilmesi de mümkündür. Döviz türündeki para birimleri için girilmesi zorunludur.

#### Müstahsilin Bilgileri

| Alıcı Bilgileri                             |             |   |  |
|---------------------------------------------|-------------|---|--|
| Unven veye VKH/TCKH He ereme yepebilirsiniz |             | Q |  |
| /KN/TCKN                                    | Unvan       |   |  |
| ′erg i D.                                   | Adres       |   |  |
| -Posta                                      | Telefon     |   |  |
| Faks                                        | Web Sites i |   |  |

Makbuzun kesildiği müstahsile ait bilgilerin seçildiği paneldir.

E-MM Müstahsil Tanımlama ile aynı şekilde doldurulur. Detay için (bkz. Müstahsil Bilgisi)

#### Ürün/Hizmet Bilgileri

Makbuzdaki kalemlerin girildiği tablodur. En az 1 satır içermek zorundadır. Buradaki alanlardan,

- Ürün/hizmet,
- Miktar,
- Birim,
- Birim Fiyat

alanları, E-MM'deki aynı isimli alanlarla aynı özelliğe sahiptir. Detay için <u>(bkz. E-MM Ürün/Hizmet</u> <u>Bilgileri)</u>

E-MM'den farklı olarak E-SMM satırlarında KDV ve KDV Tevkifatı bulunabilir.

- KDV alanı, yüzde (%) veya tutar olarak girilebilir.
- KDV Tevkifatı alanı, seçimli kutucuk yardımıyla Tevkifat Türleri listesinden belirlediğiniz değeri alır. Bu degree ait yüzde (%) bilgisi ilgili alana yazılır ve tutar mevcut değerler üzerinden hesaplanır.

# E-Serbest Meslek Makbugzinderme

<u>E-SMM Makbuzu Oluşturma</u> tamamlandıktan sonra oluşan makbuzlar taslak olarak kaydedilir. Kaydedilen makbuzlar menüden Serbest Meslek Makbuzu > Giden sekmesine gidilerek görülebilir. E-SMM Gönderme işlemi de bu sayfada yapılabilecek birkaç işlemden biridir. E-SMM gönderimine ilerlemek için <u>(bkz. E-SMM Gönderme)</u>

#### Taslak Makbuzlar

Bu sayfada taslak makbuzlar listelenir. Listeleme tablosunun sütunlarında ETTN, Belge Numarası, Alıcı Bilgileri, KDV/KDV Tevkifatı Bilgileri ve Toplam Ödenecek Tutar başlıklarının yanında Detay kolonunda Makbuz Türü, E-SMM Olarak Gönderildi bilgileri bulunur. En sağdaki İşlemler sütunu aracılığıyla aşağıdaki işlemler yapılabilir.

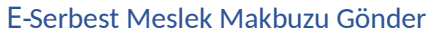

| Endra Mar.                                                                                                |                                                                                                    |                                                       |                                                |                                                                                                    |                                                                           |                                        |                                         |
|----------------------------------------------------------------------------------------------------|----------------------------------------------------------------------------------------------------|-------------------------------------------------------|------------------------------------------------|----------------------------------------------------------------------------------------------------|---------------------------------------------------------------------------|----------------------------------------|-----------------------------------------|
| 2 mg minute                                                                                               |                                                                                                    |                                                       |                                                | Alicaldovad                                                                                                    |                                                                           |                                        |                                         |
| Alata Kilgi                                                                                               |                                                                                                    |                                                       |                                                | Also VKN/TORK                                                                                                    |                                                                           |                                        |                                         |
| Charges Taxable Replacement                                                                               |                                                                                                    |                                                       |                                                | Alexan Tanki Keni                                                                                                  |                                                                           |                                        |                                         |
| Concert Provident Street Street                                                                           |                                                                                                    |                                                       |                                                |                                                                                                    |                                                                           |                                        |                                         |
| ann in Lincon (Darfteruffit)                                                                              |                                                                                                    |                                                       |                                                | (name ( sum ( mult))                                                                                               |                                                                           |                                        |                                         |
| and Duine weil                                                                                            | and the second second se                                                                                                    |                                                       |                                                |                                                                                                    |                                                                           |                                        |                                         |
|                                                                                                    | bitme.                                                                                                    |                                                       | +                                              |                                                                                                    |                                                                           | (and the second                        | - 5                                     |
| Doktomen No 3                                                                                             | Destanan Tarifa ‡ Ale                                                                                                    | iraan 4 Malifiz Top Yat                               | <ul> <li>deinecek!</li> </ul>                  | Tasar 9 Makibas Tipra 9                                                                                            | DERLITHER BATTANE                                                         | e-Ras. 3                               | - C                                     |
| Doktomen No 2<br>ETTN 8                                                                                   | Dokuman Tarihi ‡ Aler<br>Akona Tarihi # yeki                                                                                                    | Inean 4 Mailtis Top Yat                               | <ul> <li>Operade 1</li> <li>a switt</li> </ul> | Tasar 9 Makbar Tara 9<br>9 Deceman Tara 9                                                                          | Deklame Ourumu                                                            | e-Rota, 4                              | işkeder                                 |
| Dokumen ter #<br>ETTN #<br>Stationscotton<br>Bedis (25-121-4)                                             | Descreas Tartis # Alec<br>Alexas Tartis # Alec<br>1111328.00000                                                                                                    | irean 4 walika.Yay.Yat<br>Newa 8 Yapiaminkong         | t Oseracet 1<br>1 avitt                        | Tutur 7 Makbar Tara 7<br>8 Decaman Tura 5<br>Decaman Tura 5                                                        | Deklasse Durusu<br>Hilline çalış, kelan velkey                            | e-Rata_ 1                              | i a a a a a a a a a a a a a a a a a a a |
| Doktorem tio 4<br>Ethe 5<br>Etheroi 1000000000<br>Beder 12542714.<br>Etheroi 100000000<br>ThroStatewed 4. | Bestimen Tarti      Ale     Alexan Tarti      Ale     Alexan Tarti      Vel     Alexan Tarti     Vel     Vel | naan 4 alachechachachachachachachachachachachachachac | 4 Ottenscolt 7<br>8 writt<br>118<br>To 410     | Tutur 7 Malibur Tura 7<br>8 Decaman Tura 8<br>Decaman Tura 8<br>Decaman Tura 8<br>Decaman Tura 8<br>Decaman Tura 8 | Dekizen Burunu<br>Mittele Çales Galak Hitay<br>Birta Galak<br>Birta Estat | ************************************** | igandar<br>Istori -                     |

Belgenin E-SMM olarak gönderilmesi için Belge Numarası alınması gerekmektedir. Bu işleme tıkladığınızda karşınıza Belge Numarası Alma Diyaloğu çıkar. Bu diyalog üzerindeki;

- Belge Numarası, ABC20180000001 formatında bir sayıdır. Eğer E-SMM Öneki'niz tanımlı ise bu önek ile sıradaki belge numaranız hesaplanır. Eğer tanımlı değilse sizi E-SMM Öneki Tanımlama diyaloğu karşılar. Bu diyalog üzerindeki alanlar;
  - SMM Öneki, 3 haneli harflerden veya sayılardan oluşan tamamı büyük harfli dizidir.
     Türkçe karakter içermeyen istediğiniz kombinasyonu girebilirsiniz. (Örn: ABC, XYZ, AB1, 12C, 123)
  - O Belge Sayısı, belirttiğiniz önek ile aynı yıl içerisinde gönderdiğiniz makbuz sayısıdır. Varsayılan olarak sıfır (0) değerini alır. Eğer başka bir entegratörden geçiş yaptıysanız ve aynı önek ile devam etmek istiyorsanız kaldığınız sayıyı yazmalısınız. Aksi takdirde müteselsillik şartını ihlal etmiş olursunuz.
- Önek Son Belge Tarihi ikilisi, bu seçimli alanda (varsa) mevcut önekiniz ile en son gönderdiğiniz makbuzun Düzenleme Tarihi yer alır. Örn: ABC (2018-07-01) Müteselsillik şartına göre aynı önek ile göndereceğiniz bir sonraki belgenin tarihi parantez içerisinde gösterilen tarihten geride olamaz. Eğer böyle bir durum söz konusuysa Diyaloğun üst kısmında yer alan Yeni Önek Tanımla butonu yardımıyla yeni bir SMM öneki tanımlayabilir, müteselsillik şartını bozan belge(leri)nizi bu önek ile gönderebilirsiniz. İsteğe göre bu önek ile devam edebilir veya bir sonraki gönderiminizde eski SMM önekinizi seçip gönderimi tamamlayabilirsiniz.
   SMM Önekinizi seçtikten sonra *Gönder* tuşuna basmanız yeterlidir. Belgenin alımı esnasında bir hata oluşursa muhtemel hataları gidermek için Makbuzu Düzenle seçeneğini deneyebilirsiniz.

Önemli Not: E-MM Öneki ile E-SMM Öneki farklıdır. Birbirinin yerine kullanılamaz.

# Makbuzu Düzenle

İlgili belgeyle alakalı değişiklik yapmak için bu seçeneği kullanabilirsiniz. Makbuzu Düzenle butonuna tıkladıktan sonra E-SMM Oluştur sayfası ile aynı yapıda olan düzenleme sayfasına yönlendirilirsiniz. Bütün bilgiler serbestçe değiştirilebilir. İşleminiz tamamlandıktan sonra Belgeyi Kaydet butonu ile tekrar Satış Makbuzları ekranına yönlendirilirsiniz.

# Makbuzu Görüntüle

Oluşturduğunuz belgeyi görüntülemek için bu butonu kullanınız. Ek bir pencerede belgeniz (varsa) belirttiğiniz XSLT ile yoksa Gelir İdaresi'nin varsayılan XSLT'si ile görüntülenecektir.

# Makbuzu Sil

Oluşturduğunuz belgeyi silmek için bu butonu kullanınız. Bu seçenek tıklandığında "Silmek istediğinizden emin misiniz?" içerikli bir diyalog ile karşılaşırsınız. Evet diyerek silme işlemini tamamlayınız. İptal etmek için Hayır'ı tıklayınız.

# E-Serbest Meslek Makbuzu Raporu

# Diğer

# Belge dökümleri

E-Dönüşüm sekmesindeki seçeneklere ait listeleme sayfalarındaki <u>satır işlemlerini</u> kullanarak birçok dokümana ulaşabilirsiniz.

- Toplu PDF İndirme, listede seçili olan makbuzların her birini ayrı bir PDF dosyasına dönüştürerek sıkıştırılmış dosya halinde indirmeyi sağlar.
- Tek PDF Halinde İndirme, listede seçili olan makbuzların tümünü alt alta tek bir PDF dosyası şeklinde indirmeyi sağlar.
- Toplu XML İndirme, listede seçili olan makbuzlara ait imzalı XML dosyalarını sıkıştırılmış dosya halinde indirmeyi sağlar.
- Excel Dökümü İndirme, listede seçili olan makbuzlara ait tablo sütunlarındaki bilgileri tek bir Excel dokümanı halinde indirmeyi sağlar.